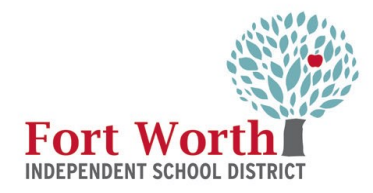

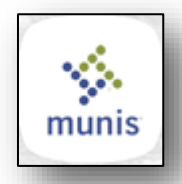

# **Requisition Entry** Using A How-to Guide

The Requisition Entry program accepts and processes requisitions, which are department purchase requests that precede purchase order issue. With these instructions, the end-user will be able to enter a requisition, add an attachment and review the requisition approvers.

#### 1<sup>st</sup> STEP

Open the FWISD homepage > Employees> My FWISD ClassLink Portal or click the Classlink icon on the desktop.

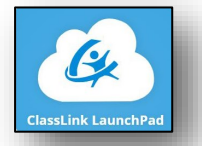

Locate and click on the Munis icon

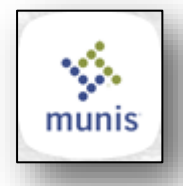

The FWISD Munis Landing Page Opens. From the Tyler Menu: Click Departmental Functions Click Requisition Entry

| • FWISD Mu                                                                                                    | nis Landing Page                          |                                  | Q Search                     |           |   | <b>(</b>          |
|----------------------------------------------------------------------------------------------------|-------------------------------------------|----------------------------------|------------------------------|-----------|---|-------------------|
| Fort W                                                                                                    | orth Indepen                              | dent Schoo                       | l District -                 | Train     |   |                   |
| Approvals                                                                                                    | 0 *                                       | Notifications                    | 0 *                          | ✓ Alerts  | 0 | :                 |
| Tyler Menu          Q       Search         ✓       Munis         >       Financials         >       Asset Ma         >       Depar | s<br>intenance<br>trmental Functions      | :<br>                            | Favorites<br>Recent Activity |           |   | FOI<br>INDEPE     |
|                                                                                                    |                                           |                                  |                              |           |   | Ivler Search: H   |
| > Held<br>FWISI                                                                                                    | D Munis Landing Page                      |                                  | Q Search                     |           |   | Tyler Search: I   |
| Fort                                                                                                    | D Munis Landing Page                      | endent Sch                       | Q Search                     | t - Train |   | Tyter Search: H   |
| Fort<br>Approvals                                                                                                    | D Munis Landing Page<br>Worth Indepe<br>0 | endent Sch<br>I<br>Notifications | Q Search<br>ool Distric<br>O | t - Train | 0 | i light search: I |

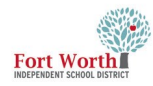

#### 2<sub>ND</sub> STEP

The Requisition window opens.

Click Add.

| e<br>Back                                                                                   | Q<br>Search                           | Brow     | +      | Jpdate           | X<br>Delete | Dutput      | Print    | Display    | PDF        | Save | ReadyForms | ReadyForms Delivery<br>Definitions                        | ⊠<br>Email     | 5chedule                        | Attach                   | <mark>S</mark><br>Switch For | 0<br>n Line Items | <b>B</b><br>Release | Activate | Mass<br>Allocate | (Allocate | (1)<br>Notes | Copy | G<br>GL<br>Allocations |
|---------------------------------------------------------------------------------------------|---------------------------------------|----------|--------|------------------|-------------|-------------|----------|------------|------------|------|------------|-----------------------------------------------------------|----------------|---------------------------------|--------------------------|------------------------------|-------------------|---------------------|----------|------------------|-----------|--------------|------|------------------------|
| MAIN TE                                                                                     | ERMS/MI                               | SCEL     | 400    |                  |             |             |          |            |            |      |            |                                                           |                |                                 |                          |                              |                   |                     |          |                  |           |              |      |                        |
| Main Informa                                                                                | ition                                 |          |        |                  |             |             |          |            |            |      |            |                                                           |                |                                 |                          |                              |                   |                     |          |                  |           |              |      |                        |
| Dept/Loc *<br>Fiscal year *<br>Requisition no<br>General comr<br>General descr<br>General N | umber *<br>modity<br>ription<br>lotes |          |        | Cu               | rrent O     | Next        |          |            |            |      |            | Status<br>Needed b<br>Entered *<br>PO expira<br>Receive b | y<br>tion<br>/ | Quanti Three w Inspecti         | ty Amour<br>ay match req | By<br>t<br>Jired<br>By       |                   |                     |          |                  |           |              |      |                        |
|                                                                                             |                                       |          |        |                  |             |             |          |            |            |      |            |                                                           |                | -                               |                          |                              |                   |                     |          |                  |           |              |      |                        |
| Vendor<br>Name<br>PO mailing<br>Delivery meth<br>Remit                                      | nod                                   | Print es | ··· ·  | Fax     Vendor ( | Con         | E-Mail      |          | E-Procuren | nent       |      |            |                                                           |                | Ship to *<br>Email<br>Reference | 2                        |                              |                   |                     |          |                  |           |              |      |                        |
| Line Items                                                                                  |                                       |          |        |                  |             |             |          |            |            |      |            |                                                           |                | -                               |                          |                              |                   |                     |          |                  |           |              |      |                        |
| Line Comn                                                                                   | nodity                                | Ir       | v item |                  | Ir          | nv item loc | Inv trar | n type D   | escriptior | ı    |            |                                                           | Ve             | endor                           |                          |                              |                   |                     | Qty      |                  | Unit pric | e            |      | Freight                |
|                                                                                             |                                       |          |        |                  |             |             |          |            |            |      |            |                                                           |                |                                 |                          |                              |                   |                     |          |                  |           |              |      |                        |

#### **3**RD **STEP**

The Location and Fiscal year will automatically populate with the current year.

Press the tab key and the status, requisition number, Entered date and by will automatically populate.

| Image: Accept     Image: One of the optimized state of the optimized state of the optimi |                                            |  |
|----------------------------------------------------------------------------------------------------|--------------------------------------------|--|
| MAIN TERMS/MISCELLANEOUS<br>ain Information<br>ept/Loc * 346<br>cauyear * 2022 © Current Next<br>equisition number *                                                                                                    | Status 2 Created<br>Needed by 1 First Last |  |
| eneral commodity                                                                                                    | PO expiration<br>Receive by                |  |
| endor Information                                                                                                    | Shipping Information                       |  |

Remember to press the <u>Tab</u> Button to move from field to field! A few field values are automatically populated depending on info entered in previous fields.

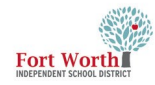

#### 4тн STEP

Press the tab key to reach the General commodity field.

Click on the ellipses to view a list of the General Commodity codes.

| Back Accept Can                                                                                | cel                                                          |                                                                                                    |
|------------------------------------------------------------------------------------------------|--------------------------------------------------------------|----------------------------------------------------------------------------------------------------|
| MAIN TERMS/MISCE                                                                               | LLANEOUS                                                     |                                                                                                    |
| Dept/Loc *<br>iscal year *<br>kequisition number *<br>Seneral commodity<br>Seneral description | 346 CLASSIFIED LEARNING<br>2022 © Current © Next<br>12222835 | Status     Created       Needed by     Image: Comparison of the state of the state of the s |

#### 5TH STEP

The Commodity Help window will open with a list of commodity codes.

To make searching easier, left click on Description at the top of the list and the commodities will be in alphabetical order.

Click Accept or double click the commodity to select it.

|   | Commod   | ity H    | elp         |               |         |               |          |                  |            |             |              |             |                            |
|---|----------|----------|-------------|---------------|---------|---------------|----------|------------------|------------|-------------|--------------|-------------|----------------------------|
|   | *        | 0        | Q           | Ð             | ÷       | đ             |          | 8                |            | 5           |              |             |                            |
|   | Accept C | ancel    | Search      | Output        | Print   | Display       | PDF      | Save             | Excel      | Word        |              |             |                            |
| 9 | lity [   | Descript | tion        |               |         |               |          |                  |            | A           | dditional De | scription O | ne                         |
| í |          | AUTOMO   | DTIVE PARTS | 5 & TIRES     |         |               |          |                  |            |             |              |             |                            |
|   |          | TECHNO   | LOGY RELA   | TED SERVICES  |         |               |          |                  |            |             |              |             |                            |
|   |          | ARTS &   | CRAFTS      |               |         |               |          |                  |            |             |              |             |                            |
|   |          | BUS CHA  | ARTER       |               |         |               |          |                  |            |             |              |             |                            |
|   |          | CAFETER  | IA EQUIPM   | ENT & APPLIAN | ICES    |               |          |                  |            |             |              |             |                            |
|   |          | CONSTR   | UCTION PR   | OJECTS        |         |               |          |                  |            |             |              |             |                            |
|   |          |          | IAL SUPP, E | QP, & SERVICE | ATED    |               |          |                  |            |             |              |             |                            |
|   |          |          | UTRITION S  | ERVICES & REL | MIED    |               |          |                  |            |             |              |             |                            |
|   |          | GROUNI   | MAINTEN.    | ANCE FOUIPM   | INT     |               |          |                  |            |             |              |             |                            |
|   |          |          |             |               | _       |               |          |                  |            |             |              |             |                            |
|   |          | Cor      | nmod        | ity Helr      | )       |               |          |                  |            |             |              |             |                            |
|   |          |          |             |               |         |               |          |                  |            |             |              |             |                            |
|   | 4        |          |             | 0             | 0       | E.            | رھي      | L.               | E9         |             | <b>11</b>    | THE         |                            |
|   | Pade     |          | ant C       |               | ~       | Cutrut.       | ne       | Direit           |            | <b>1</b>    | Sec.         | Mard        |                            |
|   | Back     | AC       | cept Ca     | ancei S       | earch   | Output        | Print    | Displa           | IY PDF     | Savé        | Excel        | word        |                            |
|   |          |          | _           |               | _       |               | _        | _                | _          |             |              |             |                            |
|   | Commo    | dity     | -           | Description   | ı       |               |          |                  |            |             |              |             | Additional Description One |
|   | 100      |          |             | ADVERTISEM    | NTS     |               |          |                  |            |             |              |             | · · · ·                    |
|   | 101      |          |             | ADVERTISEM    | ENTS FO | R BIDS        |          |                  |            |             |              |             |                            |
|   | 230      |          |             | AFTER SCH/C   | HILD CA | RE SERVICE    | S CONSU  | JLTANTS/N        | ON-PROFE   | SSIONAL SER | VICES - STUD | ENT SU      | PPORT SERVICES.            |
|   | 785      |          |             | AIRLINE TICK  | ET PURC | HASE - ONL    | Y        |                  |            |             |              |             |                            |
|   | 105      |          |             | AMAZON.CO     |         | NE PURCHA     | SE (ONL) | THE PURC         | HASING D   | EPARTMENT   | IS ALLOWED T |             | IN LINE PURCHASES).        |
|   | 110      |          |             | ARTS & CRAF   | TS      |               |          |                  |            |             |              |             |                            |
|   | 120      |          |             | ATHLETIC      |         |               |          |                  |            |             |              |             |                            |
|   | 271      |          |             | ATHLETIC FEE  | S TOUR  | NAMENTS,      | ETC.     |                  |            |             |              |             |                            |
|   | 130      |          |             | AUDIO-VISUA   | L       |               |          |                  |            |             |              |             |                            |
|   | 140      |          |             | AUTOMOTIVE    | PARTS   | & TIRES       |          |                  |            |             |              |             |                            |
|   | 150      |          |             | AWARDS, TRO   | PHIES,  | PROMOTION     | NAL ITEN | IS               |            |             |              |             |                            |
|   | 160      |          |             | BOOKS & REA   |         | IAT.          |          |                  |            |             |              |             |                            |
|   | 170      |          |             | BUS CHARTER   | 1       |               |          |                  |            |             |              |             |                            |
|   | 180      |          | (           | CAFETERIA EC  | QUIPMEI | NT & APPLIA   | ANCES    |                  |            |             |              |             |                            |
|   | 911      |          |             | CARRYOVER     | O'S (ON | NLY USE IF IN | NSTRUCT  | ED BY PUR        | CHASING)   |             |              |             |                            |
|   | 190      |          | (           | CATERING      |         |               |          |                  |            |             |              |             |                            |
|   | TFBA3    |          |             | CFO APPROV    | AL FOR  | TRAVEL FRO    | м ассо   | UNTING D         | EPARTMEN   | T OUT OF ST | ATE TRAVEL O | NLY         |                            |
|   | TFB2     |          | (           | CFO APPROV    | AL FOR  | FRAVEL FRO    | M BUDG   | ET DEPART        | MENT OUT   | OF STATE TR | RAVEL ONLY   |             |                            |
|   | TFBP3    |          |             | CFO APPROV    | AL FOR  | TRAVEL FRO    | M PURC   | HASING D         | PARTMEN    | FOUT OF STA | TE TRAVEL O  | NLY         |                            |
|   | TSAP3    |          | (           | CHIEF APPRO   | VAL FOF | R TRAVEL FR   | OM ADO   | LESCENT R        | REGNANC    | Y DEPARTME  | NT OUT OF ST | TATE TRAV   | EL ONLY                    |
|   | TSA2     |          |             | CHIEF APPRO   | VAL FOF | R TRAVEL FR   | OM ATH   | LETICS OU        | T OF STATE | TRAVEL ONL  | Y            |             |                            |
|   | TE12     |          | (           | CHIEF APPRO   | VAL FOF | R TRAVEL FR   | OM ELEN  | <b>MENTARY E</b> | DUCATION   | IN OR OUT   | OF STATE TRA | VEL         |                            |
|   | TE22     |          |             | CHIEF APPRO   | VAL FOF | R TRAVEL FR   | OM ELEN  | INTARY E         | DUCATION   | IN OR OUT   | OF STATE TRA | VEL         |                            |
|   | TE32     |          | (           | CHIEF APPRO   | VAL FOF | R TRAVEL FR   | OM ELEN  | <b>MENTARY E</b> | DUCATION   | IN OR OUT   | OF STATE TRA | VEL         |                            |
|   | TE42     |          |             | CHIEF APPRO   | VAL FOR | R TRAVEL FR   | OM ELEN  | <b>MENTARY E</b> | DUCATION   | IN OR OUT   | OF STATE TRA | VEL         |                            |
|   | TE52     |          | (           | CHIEF APPRO   | VAL FOF | R TRAVEL FR   | OM ELEN  | <b>MENTARY E</b> | DUCATION   | IN OR OUT   | OF STATE TRA | VEL         |                            |
|   | TE62     |          |             | CHIEF APPRO   | VAL FOF | R TRAVEL FR   | OM ELEN  | INTARY E         | DUCATION   |             | OF STATE TRA | VEL         |                            |
|   | TE72     |          | (           | CHIEF APPRO   | VAL FOF | R TRAVEL FR   | OM ELEN  | <b>MENTARY E</b> | DUCATION   | IN OR OUT   | OF STATE TRA | VEL         |                            |
|   | TE82     |          |             | CHIEF APPRO   | VAL FOF | R TRAVEL FR   | OM ELEN  | IENTARY E        | DUCATION   | IN OR OUT   | OF STATE TRA | VEL         |                            |
|   | TSFC3    |          | (           | CHIEF APPRO   | VAL FOR | R TRAVEL FR   | OM FAM   | ILY & CON        | IMUNITY R  | ESOURCES O  | UT OF STATE  | TRAVEL      | ONLY                       |
|   | TSAS3    |          |             | CHIEF APPRO   | VAL FOR | R TRAVEL FR   | OM FWA   | S OUT OF         | STATE TRA  | /EL ONLY    |              |             |                            |
|   |          |          |             |               |         | TRAVEL ER     | OM GUI   | DANCE &          | OUNCEUN    | C OUT OF ST |              | NUM         |                            |

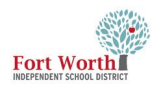

#### 6TH STEP

Press the tab key and the General description field will populate.

| 🔆 Requisitio                                                                                                    | n Entry [TRAIN DATABASE Jan 25 2022]                                                                                          |                                                                 |                                                                                                   |                                                                                                    |
|----------------------------------------------------------------------------------------------------|----------------------------------------------------------------------------------------------------|-----------------------------------------------------------------|---------------------------------------------------------------------------------------------------|----------------------------------------------------------------------------------------------------|
| Back     Accept     Can                                                                                              | cel                                                                                                    |                                                                 |                                                                                                   |                                                                                                    |
| MAIN TERMS/MISCE                                                                                                    | LLANEOUS                                                                                                    |                                                                 |                                                                                                   |                                                                                                    |
| Main Information                                                                                                    |                                                                                                    |                                                                 |                                                                                                   |                                                                                                    |
| Dept/Loc *<br>Fiscal year *<br>Requisition number *<br>General commodity<br>General description<br>Under Information | 346      CLASSIFIED LEARNING       2022     •     Current     Next       12222835      FIELD TRIPS       280      FIELD TRIPS | Status<br>Needed by<br>Entered *<br>PO expiration<br>Receive by | Created     O2/16/2022     Quantity / A     Three way mat     Inspection requ     Shipping Inform | By First.Last<br>mount<br>ch required<br>drived By<br>ation                                                        |
| Vendor<br>Name<br>PO mailing                                                                                         | 0 Committed                                                                                                    |                                                                 | Ship to *<br>Email                                                                                | 346        FWISD CLASSIFIED LEARNING       3150 MCCART AVE STE 254       FORT WORTH       aracely.chave2@fwisd.org |

#### **7TH STEP**

Click on the General Notes button.

Enter any needed information in the notes in the text box.

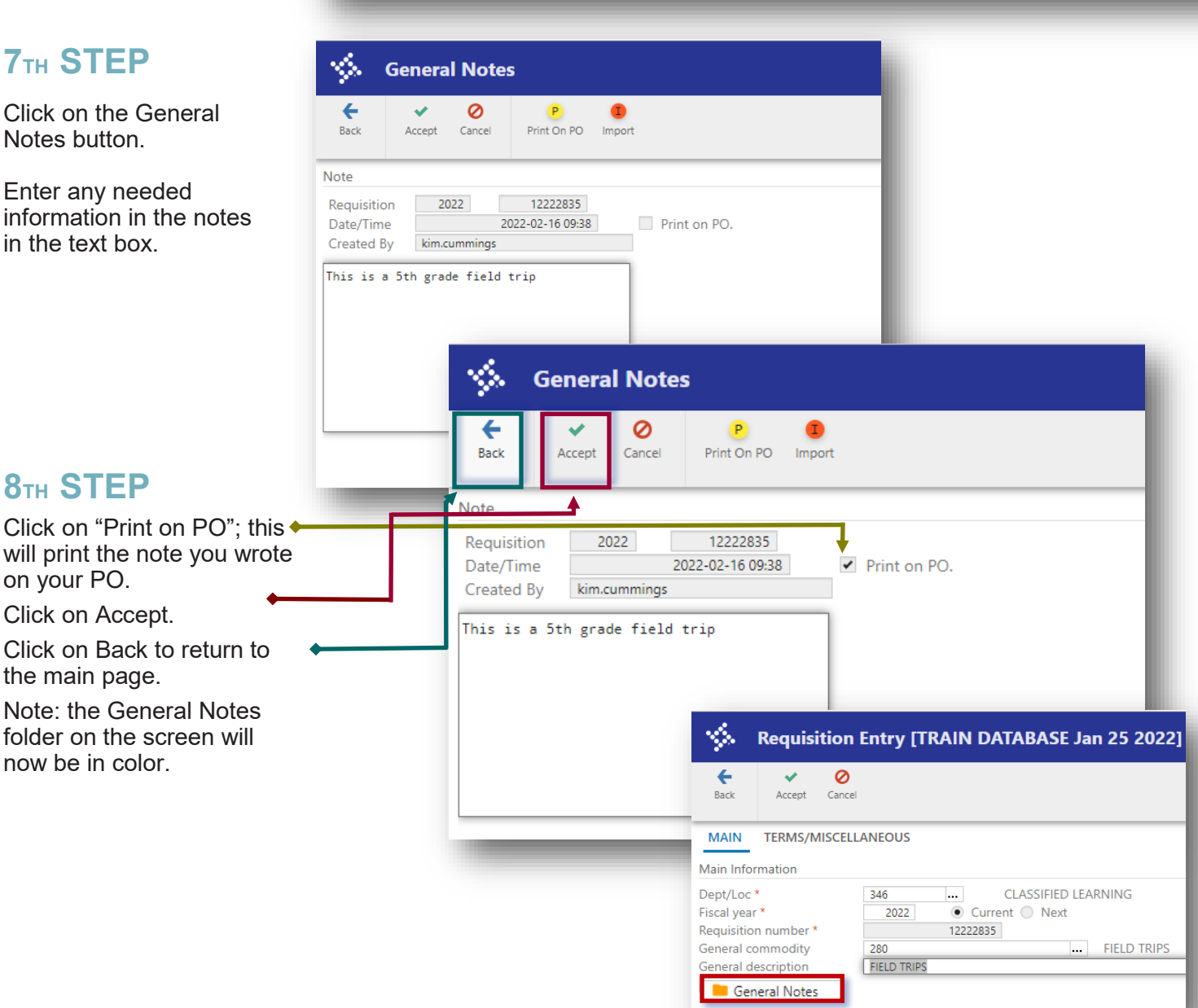

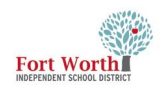

#### **NOTES ON GENERAL NOTES**

**199 Fund**: For general supplies, do not need to enter General Notes for the requisition.

When using *federal funds*, must enter information on how the purchase will support the CIP goals of the district.

**Rentals or Food**: Name of the event or reason for the rental, the date of the rental and the associated agenda.

District Card: Enter the name/s of the persons who will be picking up the card.

If there are questions about notes, for reqs using federal funds, contact the Grants Dept. For any other req, contact the Purchasing Dept.

#### 9тн STEP

Click on Quantity or Amount.

This option affects the receiving steps.

Quantity is chosen if receiving by line item quantity.

Amount is chosen if the req will be received by a dollar amount.

This option cannot be changed once the end-user clicks the accept button to accept the requisition. If a change needs to be made, it must be done before clicking the accept button.

#### **10**тн **STEP**

Press the tab key to the Vendor Information.

Munis will automatically populate Needed by, Entered, By and PO expiration date.

| MAIN TERMS/MI                                                                                                    | ISCELLANEOUS                                                                                                    |                                                                 |                                                                 |                                                                                                    |                                                                                                    |                                                                             |
|----------------------------------------------------------------------------------------------------|----------------------------------------------------------------------------------------------------|-----------------------------------------------------------------|-----------------------------------------------------------------|----------------------------------------------------------------------------------------------------|----------------------------------------------------------------------------------------------------|-----------------------------------------------------------------------------|
| Main Information                                                                                                    |                                                                                                    |                                                                 |                                                                 |                                                                                                    |                                                                                                    |                                                                             |
| Dept/Loc *<br>Fiscal year *                                                                                                    | 346<br>2022 • Curre                                                                                                    | CLASSIFIED LEARNING                                             | Statu                                                           | is<br>ded by                                                                                         | 2 Create                                                                                                    | d                                                                           |
| Requisition number *                                                                                                    | 12222835                                                                                                    |                                                                 | Ente                                                            | red *                                                                                                | 02/16/2022                                                                                                    | By First.                                                                   |
| General commodity                                                                                                    | 280                                                                                                    | FIELD TRIPS                                                     | PO e                                                            | expiration                                                                                           |                                                                                                    | m                                                                           |
| General description                                                                                                    | FIELD TRIPS                                                                                                    |                                                                 | Rece                                                            | ive by                                                                                               | • Quantity                                                                                                    | Amount                                                                      |
| General Notes                                                                                                    |                                                                                                    |                                                                 |                                                                 |                                                                                                    | <ul> <li>Three way r</li> </ul>                                                                                                    | match required                                                              |
|                                                                                                    |                                                                                                    |                                                                 |                                                                 |                                                                                                    | Inspection r                                                                                                    | required By                                                                 |
| Vendor Information                                                                                                    |                                                                                                    |                                                                 |                                                                 |                                                                                                    | Shipping Info                                                                                                    | ormation                                                                    |
| Vendor                                                                                                    | 0                                                                                                    | Committed                                                       |                                                                 |                                                                                                    | Ship to *                                                                                                    | 346                                                                         |
| Name                                                                                                    |                                                                                                    |                                                                 |                                                                 |                                                                                                    | stup to                                                                                                    | FWISD CLASSIFIE                                                             |
| PO mailing                                                                                                    | 0                                                                                                    |                                                                 |                                                                 |                                                                                                    |                                                                                                    | 3150 MCCART AV                                                              |
|                                                                                                    |                                                                                                    |                                                                 |                                                                 |                                                                                                    |                                                                                                    |                                                                             |
|                                                                                                    |                                                                                                    |                                                                 |                                                                 |                                                                                                    | Email                                                                                                    | aracely.chavez@f                                                            |
|                                                                                                    |                                                                                                    |                                                                 |                                                                 |                                                                                                    |                                                                                                    | First.Last                                                                  |
| Delivery method                                                                                                    | Print                                                                                                    | E-Mail E Procurament                                            |                                                                 |                                                                                                    | Reference                                                                                                    |                                                                             |
| Remit                                                                                                    | 0 D                                                                                                    | L-man L-riocurement                                             |                                                                 |                                                                                                    |                                                                                                    |                                                                             |
| D Vendor/Sourcing No                                                                                                    | tes 🗖 Vendor Qu                                                                                                    | otes (0)                                                        |                                                                 |                                                                                                    |                                                                                                    |                                                                             |
| 1                                                                                                    |                                                                                                    |                                                                 |                                                                 |                                                                                                    |                                                                                                    |                                                                             |
| Line items                                                                                                    |                                                                                                    |                                                                 |                                                                 |                                                                                                    |                                                                                                    |                                                                             |
| Line Commodity                                                                                                    |                                                                                                    | Invitem loc Invitran type Description                           |                                                                 |                                                                                                    | endor                                                                                                    |                                                                             |
| 🌾 Requisitio                                                                                                    | on Entry [TRAIN DATAB                                                                                                    | ASE Jan 25 2022]                                                |                                                                 |                                                                                                    |                                                                                                    | -                                                                           |
| <ul> <li>Requisitio</li> <li>✓</li> </ul>                                                                                                    | n Entry [TRAIN DATAE                                                                                                    | 3ASE Jan 25 2022]                                               |                                                                 |                                                                                                    |                                                                                                    |                                                                             |
| Requisitio            • Requisitio             • Accept             • Accept                                                                                                    | on Entry [TRAIN DATAB<br>2)<br>Teel                                                                                                    | HASE Jan 25 2022]                                               |                                                                 |                                                                                                    |                                                                                                    |                                                                             |
| Requisitio     Eack     Accept Car  MAIN     TERMS/MISCI                                                                                                    | In Entry [TRAIN DATAE<br>2)<br>Treel<br>ELLANEOUS                                                                                                    | BASE Jan 25 2022]                                               |                                                                 |                                                                                                    |                                                                                                    |                                                                             |
| Requisitio     Eack     Accept Gar  MAIN     TERMS/MISCI Iain Information                                                                                                    | Content of the second second sec | BASE Jan 25 2022]                                               |                                                                 |                                                                                                    |                                                                                                    |                                                                             |
| Requisitio     Recuisitio     Accept Gar     Accept Gar     A | In Entry [TRAIN DATAE                                                                                                    | SASE Jan 25 2022]<br>SIFIED LEARNING                            | Status<br>Needed by                                             | 2 Cre                                                                                                | ated                                                                                                    |                                                                             |
| Requisitio     Accept Ge      Accept Ge      Ann     TERMS/MISCI      Ann     TERMS/MISCI      ain Information     ept/Loc*     scal year *     equisition number *                                                                                                    | In Entry [TRAIN DATAE           0           ccl           ELLANEOUS           346            2022         © Current (<br>12222835)                                                                                                    | SIFIED LEARNING<br>Next                                         | Status<br>Needed by<br>Entered *                                | 2 Cre<br>02/16/2022                                                                                  | sated<br>1 1 1 1 1 1 1 1 1 1 1 1 1 1 1 1 1 1 1                                                                                                     | kim.cummings                                                                |
| Requisitio     Accept Car     Accept Car     MAIN TERMS/MISCI Iain Information ept/Loc * scal year * equisition number * eneral commodity                                                                                                    | Image: Second state state                   | SIFIED LEARNING<br>Next                                         | Status<br>Needed by<br>Entered *<br>PO expiration               | 2 Cre<br>02/16/2022<br>06/30/2022                                                                    | rated<br>m<br>t<br>t<br>t<br>t<br>t<br>t<br>t<br>t<br>t<br>t<br>t<br>t<br>t                                                                                           | kim.cummings                                                                |
| Requisitio     Accept Car     Accept Car     MAIN TERMS/MISCI ain Information ept/Loc * scal years * equisition number * eneral commodity eneral description General Notes                                                                                                    | Image: Second state state                   | SIFIED LEARNING<br>Next                                         | Status<br>Needed by<br>Entered *<br>PO expiration<br>Receive by | 2 Cre<br>02/16/2022<br>06/30/2022<br>Quantit                                                         | hated<br>t mm By<br>t mm By<br>t mm By<br>t mm By                                                                                                    | kim.cummings                                                                |
| Requisitio     Accept Car     Accept Car     A | IN Entry [TRAIN DATAE                                                                                                    | SIFIED LEARNING<br>Next                                         | Status<br>Needed by<br>Entered *<br>PO expiration<br>Receive by | 2 Cre<br>02/16/2022<br>Quantit<br>✓ Three w                                                          | sated<br>t mm By<br>t mm By<br>ty ● Amount<br>ay match required<br>ne required P                                                                                      | kim.cummings                                                                |
| Requisitio     Accept Car     Accept Car     A | IN Entry [TRAIN DATAE                                                                                                    | SIFIED LEARNING<br>Next                                         | Status<br>Needed by<br>Entered *<br>PO expiration<br>Receive by | 2 Cre<br>02/16/2022<br>Quantit<br>V Three w<br>Inspecti                                              | eated<br>t to be<br>t to be<br>ty • Amount<br>ay match required<br>on required By                                                                                     | kim.cummings                                                                |
| Requisitio     Accept Car     Accept Car     A | IN Entry [TRAIN DATAE                                                                                                    | SIFIED LEARNING<br>Next                                         | Status<br>Needed by<br>Entered *<br>PO expiration<br>Receive by | 2 Cre<br>02/16/2022<br>Quantit<br>V Three w<br>Inspect<br>Shipping                                   | eated<br>By<br>By<br>by Amount<br>ay match required<br>on required<br>By<br>Information                                                                               | kim.cummings                                                                |
| Requisitio     Accept Car     Accept Car     A | ELLANEOUS                                                                                                    | SIFIED LEARNING Next  FIELD TRIPS                               | Status<br>Needed by<br>Entered *<br>PO expiration<br>Receive by | 2 Cre<br>02/16/0222<br>04/06/0222<br>Quantit<br>Inspecti<br>Shipping<br>Ship to *                    | eated<br>By<br>By<br>By<br>ay match required<br>on required<br>By<br>Information<br>346                                                                               | kim.cummings                                                                |
| Requisitio     Accept Gar     Accept Gar     A | IN Entry [TRAIN DATAE                                                                                                    | SASE Jan 25 2022] SIFIED LEARNING Next IN FIELD TRIPS Dommitted | Status<br>Needed by<br>Entered *<br>PO expiration<br>Receive by | 2 Cre<br>02/16/2022<br>06/30/2022<br>Quantil<br>Three w<br>Inspecti<br>Shipping<br>Ship to *         | eated<br>By<br>By<br>By<br>By<br>By<br>By<br>By<br>By<br>By<br>By                                                                                                    | kim.cummings                                                                |
| Requisitio     Accept Car     Accept Car     A | IN Entry [TRAIN DATAE                                                                                                    | SASE Jan 25 2022] SIFIED LEARNING Next IN FIELD TRIPS Dommitted | Status<br>Needed by<br>Entered *<br>PO expiration<br>Receive by | 2 Cre<br>02/16/2022<br>06/30/2022<br>Quantil<br>Inspecti<br>Ship to *                                | vated<br>b m By<br>b m By<br>c m By<br>y • Amount<br>ay match required<br>by<br>Information<br>46<br>FWISD CLA<br>3150 MCC/                                           | kim.cummings                                                                |
| Requisitio     Accept Car     Accept Car     Accept Car     MAIN TERMS/MISCI Inin Information     ept/Loc *     scal year *     equisition number *     eneral commodity     eneral description     General Notes  endor Information endor ame O mailing                                                                                                    | In Entry [TRAIN DATAE         Incel         ELLANEOUS         346          CLAS         2022       © Current         12222835         280         FIELD TRIPS                                                                                                    | SIFIED LEARNING<br>Next  FIELD TRIPS  Similar                   | Status<br>Needed by<br>Entered *<br>PO expiration<br>Receive by | 2 Cre<br>02/16/2022<br>○ Quantil<br>♥ Three w<br>Inspecti<br>Shipping<br>Ship to *                   | tated<br>t m By<br>t m By<br>t m By<br>ty ● Amount<br>ay match required<br>on required By<br>Information<br>136<br>FWISD CLA<br>3150 MCC/<br>FORT WOR                 | kim.cummings                                                                |
| Requisitio     Accept Car     Accept Car     Accept Car     Accept Car     MAIN TERMS/MISCI      Accept Car     Accept Car     Accept Ca | In Entry [TRAIN DATAE         Incel         ELLANEOUS         346          CLASS         2022          2022          2022          2022          2022          2022          2022          2022          2020          FIELD TRIPS                                                                                                    | SIFIED LEARNING Next Internet FIELD TRIPS Summitted             | Status<br>Needed by<br>Entered *<br>PO expiration<br>Receive by | 2 Cre<br>02/16/2022<br>Quantit<br>Inspecti<br>Shipping<br>Ship to *<br>Email                         | tated<br>t m By<br>t m By<br>t m By<br>y ● A mount<br>ay match required<br>on required By<br>Information<br>1366<br>FWISD CLA<br>3150 MCCI<br>FORT WOR<br>aracely.cha | kim.cummings<br>scsiFiED LEARNING<br>ART AVE STE 254<br>TH<br>vez@fwisd.org |
| Requisitio     Accept Car     Accept Car     Accept Car     Accept Car     MAIN TERMS/MISCI  ain Information     Bept/Loc *     issal year *     equisition number *     ieneral description     General Notes  endor Information endor Iame O mailing                                                                                                    | IN Entry [TRAIN DATAE                                                                                                    | SIFIED LEARNING Next Int FIELD TRIPS                            | Status<br>Needed by<br>Entered *<br>PO expiration<br>Receive by | 2 Cre<br>02/16/2022<br>Quantit<br>Inpecti<br>Shipping<br>Ship to *<br>Email<br>Reference             | hated<br>2 m By<br>2 m By<br>2 m Constant<br>3 match required<br>3 match required<br>6 m FWISD CLA<br>3 150 MCC<br>FORT WOR<br>8 aracely.cha                          | kim.cummings                                                                |
| Requisitio     Accept Car     Accept Car     A | IN Entry [TRAIN DATAE                                                                                                    | SIFED LEARNING Next IN FIELD TRIPS                              | Status<br>Needed by<br>Entered *<br>PO expiration<br>Receive by | 2 Cre<br>02/16/2022<br>Quantit<br>Three w<br>Inspecti<br>Shipping<br>Ship to *<br>Email<br>Reference | eated<br>2 m By<br>2 m By<br>2 m V P Amount<br>3 match required<br>3 must P P P P P P P P P P P P P P P P P P P                                                       | kim.cummings                                                                |
| Requisitio     Accept Car     Accept Car     A | IN Entry [TRAIN DATAE                                                                                                    | SIFIED LEARNING Next                                            | Status<br>Needed by<br>Entered *<br>PO expiration<br>Receive by | 2 Cre<br>02/16/2022<br>Quantit<br>Three w<br>Inspecti<br>Shipping<br>Ship to *<br>Email<br>Reference | eated<br>t t t t t t t t t t t t t t t t t t t                                                                                                     | kim.cummings                                                                |
| Requisitio     Accept Car     Accept Car     A | IN Entry [TRAIN DATAE                                                                                                    | SIFIED LEARNING Next                                            | Status<br>Needed by<br>Entered *<br>PO expiration<br>Receive by | 2 Cre<br>02/16/2022<br>Quantit<br>Three w<br>Inspecti<br>Shipping<br>Ship to *<br>Email<br>Reference | eated<br>t t t t t t t t t t t t t t t t t t t                                                                                                     | kim.cummings                                                                |
| Requisitio     Accept Car     Accept Car     A | IN Entry [TRAIN DATAE                                                                                                    | SIFIED LEARNING Next                                            | Status<br>Needed by<br>Entered *<br>PO expiration<br>Receive by | 2 Cre<br>02/16/2022<br>Quantit<br>Three w<br>Inspecti<br>Shipping<br>Ship to *<br>Email<br>Reference | eated<br>t  b By<br>t  b By<br>t  b By<br>t  b By<br>t  c By<br>t  c By<br>Information<br>146<br>FORT WOR<br>aracely.cha                                              | kim.cummings                                                                |

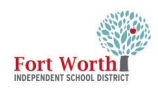

#### **11**тн **STEP**

If you do not already know the vendor number, click on the ellipses.

The Vendor Help window opens.

Enter the vendor name in ALL CAPS to search in Vendor Alpha or Vendor Name

Click Accept.

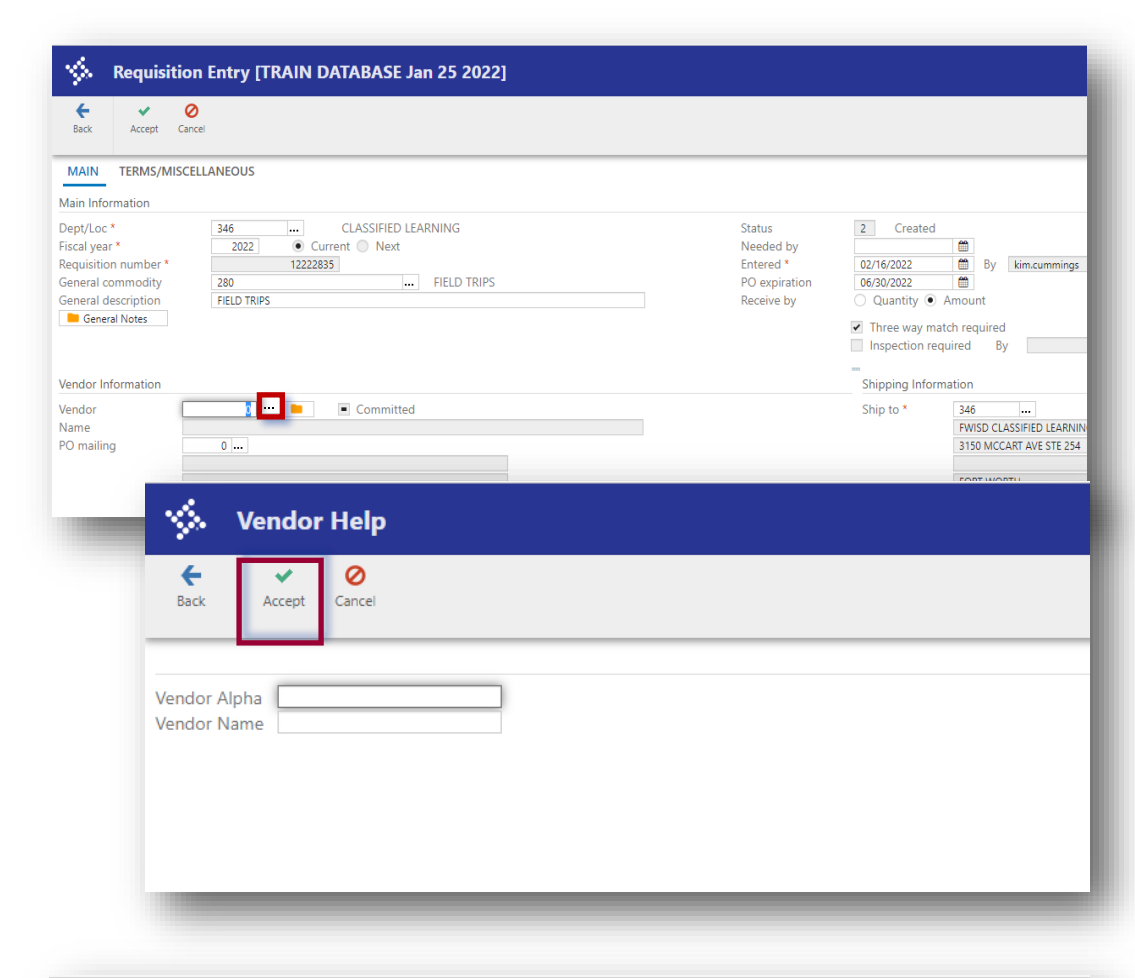

#### **12**тн **STEP**

The Vendors window opens with a list of vendors based on the search criteria entered in Step 11.

Compare the vendor address on the quote to the vendor address displayed. If the address on the quote does not match what is in MUNIS or is not listed, contact Purchasing.

Click Accept or double click the vendor to select it.

| \$               | Vendors            | S                  |                    |           |            |          |          |        |       |      |                       |  |
|------------------|--------------------|--------------------|--------------------|-----------|------------|----------|----------|--------|-------|------|-----------------------|--|
| <b>E</b><br>Back | <b>↓</b><br>Accept | <b>O</b><br>Cancel | <b>Q</b><br>Search | Dutput    | 🖶<br>Print | Display  | DF       | Save   | Excel | Word |                       |  |
| Vende            | or Ado             | dress # A          | Alpha Sort         |           | Vend       | or Name  |          |        |       |      | Address 1             |  |
| 114              | 18                 | 0 F                | FORT WORTH 2       | ZOO       | FORT       | WORTH ZO | O ASSOCI | IATION |       |      | 1989 COLONIAL PARKWAY |  |
| 114              | 18                 | 1 F                | FORT WORTH 2       | ZOO ASSOC | FORT       | WORTH ZO | O ASSOCI | IATION |       |      | 1989 COLONIAL PARKWAY |  |
|                  |                    |                    |                    |           |            |          |          |        |       |      |                       |  |

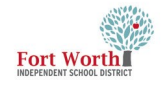

#### **13TH STEP**

The main requisition screen will display with the Vendor's Name and PO mailing address automatically populated.

14TH STEP

Press the tab key to reach the Ship to and Email fields.

These fields will automatically populate while completing the form.

The email should match the user entering the requisition. In the Reference field, enter the email address of contact person for the purchase. This provides the warehouse a contact email address if there is a question about the warehouse order.

To update the Ship to location, click in the field and enter the dept /loc number where the order should be delivered.

Note: If the "Ship To" address and/or email needs to be updated, contact the Purchasing Dept.

#### 15 Requisition Entry [TRAIN DATABASE Jan 25 2022]

| Back Accept                                                                                                    | O Cancel                                                                                                    |                                                                 |
|----------------------------------------------------------------------------------------------------|----------------------------------------------------------------------------------------------------|-----------------------------------------------------------------|
| MAIN TERMS/M                                                                                                    | ISCELLANEOUS                                                                                                    |                                                                 |
| Main Information                                                                                                 |                                                                                                    |                                                                 |
| Dept/Loc *<br>Fiscal year *<br>Requisition number *<br>General commodity<br>General description<br>General Notes | 346      CLASSIFIED LEARNING       2022 <ul> <li>Current</li> <li>Next</li> <li>12222835</li> <li>280</li> <li>FIELD TRIPS</li> </ul> FIELD TRIPS | Status<br>Needed by<br>Entered *<br>PO expiration<br>Receive by |
| Vendor                                                                                                    | 1148 Committed                                                                                                    |                                                                 |
| Name                                                                                                    | FORT WORTH ZOO ASSOCIATION                                                                                                    |                                                                 |
| PO mailing                                                                                                    | 0                                                                                                    |                                                                 |
|                                                                                                    | FORT WORTH TX 76110                                                                                                    |                                                                 |
| Delivery method                                                                                                  | Print Fax E-Mail E-Procurement                                                                                                    |                                                                 |
| Remit                                                                                                    | 0                                                                                                    |                                                                 |
| Vendor/Sourcing N                                                                                                | Des Vendor Quotes (0)                                                                                                    |                                                                 |

#### Accept Cancel MAIN TERMS/MISCELLANEOUS Main Information CLASSIFIED LEARNING 346 2 Created 2022 Status Current Next By First.Last Needed by 02/16/2022 Requisition number \* 12222835 Entered \*

🐝 Requisition Entry [TRAIN DATABASE Jan 25 2022]

÷

Dept/Loc \*

Fiscal year \*

| General description      | FIELD TRIPS                    | Receive by | Quantity  Amount                                |
|--------------------------|--------------------------------|------------|-------------------------------------------------|
| General Notes            |                                |            | Three way match required Inspection required By |
| Vendor Information       |                                |            | = Shipping Information                          |
| Vendor                   | 1148 🕒 Committed               |            | 216                                             |
| Name                     | FORT WORTH ZOO ASSOCIATION     | Ship to *  | 340                                             |
| PO mailing               | 0                              |            | FWISD CLASSIFIED LEARNING                       |
|                          | 1989 COLONIAL PARKWAY          |            | 3150 MCCART AVE STE 254                         |
|                          | FORT WORTH TX 76110            |            | FORT WORTH TX 76110                             |
| Delivery method<br>Remit | Print Fax E-Mail E-Procurement | Email      | aracely.chavez@fwisd.org                        |
| Vendor/Sourcing No       | ttes Diendor Quotes (0)        | Reference  | ENTER REFERENCE EMAIL HERE                      |

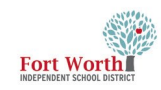

| 15TH STEP             | Requisition Entry [TRAIN DATABASE Jan 25 2022]                                                                                                    |                                                                       |
|-----------------------|----------------------------------------------------------------------------------------------------|-----------------------------------------------------------------------|
|                       | € ✓ 0<br>Back Accept Carcel                                                                                                    |                                                                       |
| Click Accept.         |                                                                                                    |                                                                       |
|                       | MAIN TERMS/MISCELLANEOUS                                                                                                    |                                                                       |
|                       | Main Information                                                                                                    |                                                                       |
|                       | Depty Loc *     Etc     Image: CLASSIFIED LEARNING       Fiscal year *     2022     Current     Next       Requisition number *     12222835       General commodity     280        FIELD TRIPS       General Notes                                                                                                    | Status 2 Created<br>Needed by<br>Entered * 02/16/2022                 |
|                       | Vendor Information                                                                                                    | =<br>Shipping Information                                             |
|                       | Vendor 1148 Committed Name FORT WORTH ZOO ASSOCIATION PO mailing 0 1989 COLONIAL PARKWAY                                                                                                    | Ship to * 346<br>FWISD CLASSIFIED LEARNING<br>3150 MCCART AVE STE 254 |
|                       |                                                                                                    | FORT WORTH TX 76110<br>aracely.chavez@fwisd.org                       |
|                       | FORT WORTH TX 76110<br>Delivery method Print Fay F-Mail F-Procurement                                                                                                    | Reference REFERENCE EMAIL HERE                                        |
|                       | Remit  Processing Notes Port WORTH ZOO ASSOCIATION Processing Notes Processing Notes Proces |                                                                       |
|                       |                                                                                                    |                                                                       |
|                       |                                                                                                    |                                                                       |
|                       | 🐇 Line Items                                                                                                    |                                                                       |
| 16TH STEP             | Copy Mass Shop Online     Add     Add                                                                                                    |                                                                       |
| The Line Items window | Requisition                                                                                                    |                                                                       |
| opens.                | Fiscal year Number Line                                                                                                    |                                                                       |
| -                     | Detail                                                                                                    |                                                                       |
| Click Add             | Quantity * Commodity Inventory item Location Type Pick ticket Purchase                                                                                                    | Unit price<br>UOM *                                                   |
|                       | Description *                                                                                                    | Line item total Amount justification: UNKNOWN                         |
|                       | Add1 Desc/Notes                                                                                                    |                                                                       |
|                       | Miscellaneous                                                                                                    |                                                                       |
|                       | Manufacturer Manufacturer item no. Vendor                                                                                                    | Bid  Dept/Loc  Required by                                            |
|                       |                                                                                                    |                                                                       |

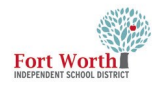

#### **17**тн **STEP**

Enter the Quantity of items.

A com

Press the tab key to the Description field.

Enter the Item Description.

Press the tab key to the Unit price field.

Enter the cost for the item.

Press the tab key to freight field.

Enter shipping/freight charge if included on the quote.

| Back Accept C                                                                               | Ø<br>ancel              |                                                                                 |                                                                                                    |                                               |                     |
|---------------------------------------------------------------------------------------------|-------------------------|---------------------------------------------------------------------------------|----------------------------------------------------------------------------------------------------|-----------------------------------------------|---------------------|
| equisition                                                                                  |                         |                                                                                 |                                                                                                    |                                               |                     |
| scal year 2022                                                                              | Number 1                | 2222837 Line 1                                                                  |                                                                                                    |                                               |                     |
| etail                                                                                       |                         |                                                                                 |                                                                                                    |                                               |                     |
| uantity *<br>ommodity<br>iventory item                                                      | 1.00                    |                                                                                 | $\rightarrow$                                                                                      | Unit price<br>UOM *<br>Freight                | 250.00000<br>EACH   |
| /pe                                                                                         | Pick ticket<br>Purchase |                                                                                 |                                                                                                    | Discount percent<br>Credit<br>Line item total | .00                 |
| escription *                                                                                | Field Trip to Fort Wort | h Zoo for 25 students.                                                          |                                                                                                    | Amount justification:                         | UNKNOWN             |
|                                                                                             |                         |                                                                                 |                                                                                                    |                                               |                     |
|                                                                                             | Add'I Desc/Notes        |                                                                                 |                                                                                                    |                                               |                     |
| iiscellaneous<br>'anufacturer<br>anufacturer item no.<br>urdor                              | Add'I Desc/Notes        |                                                                                 | Bid<br>Dept/Loc<br>Required by                                                                     | 346                                           | CLASSIFIED LEARNING |
| iscellaneous<br>anufacturer<br>anufacturer item no.<br>endor<br>D mailing<br>elivery method | AddT Desc/Notes         | FORT WORTH ZOO ASSOCIATION<br>1989 COLONTAL PARMAY<br>FORT WORTH<br>TX<br>76110 | Bid<br>Dept/Loc<br>Required by<br>Receipt notification to<br>Capital asset<br>WO number<br>WO tark | 346<br> N •                                   | CLASSIFIED LEARNING |

#### **18**тн **STEP**

Press the tab key to Budget line

Manufacturer Item No., Delivery Method and Dept/Loc will populate.

Expense will be set to T and the area to enter the account number will be highlighted in blue.

If the columns at the bottom of the requisition screen do not match the print screen, enter a ticket to Business Systems to have this updated.

| eck Accept (                                                                                                    | Cancel Search Delete                                                                                    | e Copy GL Acct Budget                                                                                   |         |                                                                                               |                                                    |                          |
|----------------------------------------------------------------------------------------------------|----------------------------------------------------------------------------------------------------|----------------------------------------------------------------------------------------------------|---------|-----------------------------------------------------------------------------------------------|----------------------------------------------------|--------------------------|
| al year 2022                                                                                                    | Number                                                                                                  | 12222837 Line 1                                                                                         |         |                                                                                               |                                                    |                          |
| il                                                                                                    |                                                                                                    |                                                                                                    |         |                                                                                               |                                                    |                          |
| tity *<br>modity<br>itory item<br>tion                                                                               | 1.00                                                                                                    |                                                                                                    |         |                                                                                               | Unit price<br>UOM *<br>Freight<br>Discount percent | 250.00000<br>EACH<br>.00 |
|                                                                                                    | <ul> <li>Pick ticket</li> <li>Purchase</li> </ul>                                                       |                                                                                                    |         |                                                                                               | Credit<br>Line item total                          | .00<br>250.00            |
| cription *                                                                                                    | Field Trip to Fort Wort                                                                                 | th Zoo for 25 students.                                                                                 |         |                                                                                               | Amount justification:                              | UNKNOWN                  |
|                                                                                                    | Add'I Desc/Notes                                                                                        |                                                                                                    |         |                                                                                               |                                                    |                          |
|                                                                                                    |                                                                                                    |                                                                                                    |         |                                                                                               |                                                    |                          |
| ellaneous                                                                                                    |                                                                                                    |                                                                                                    |         | 214                                                                                           |                                                    |                          |
| cellaneous<br>Iufacturer<br>Iufacturer item no.<br>dor                                                               | 1148                                                                                                    | FORT WORTH ZOO ASSOCIATION                                                                              |         | Bid<br>Dept/Loc<br>Required by                                                                | 346                                                | CLASSIFIED LEARNING      |
| cellaneous<br>iufacturer<br>iufacturer item no.<br>dor<br>nailing<br>very method                                     | 1148<br>0<br>Print                                                                                      | FORT WORTH ZOO ASSOCIATION<br>1989 COLONIAL PARKWAY<br>FORT WORTH                                       |         | Bid<br>Dept/Loc<br>Required by<br>Requested by<br>Receipt notificati                          | 346                                                | CLASSIFIED LEARNING      |
| cellaneous<br>nufacturer<br>nufacturer item no.<br>dor<br>mailing<br>very method                                     | 1148<br>0<br>Print<br>Fax<br>♥ E-Mail                                                                   | FORT WORTH ZOO ASSOCIATION<br>1989 COLONIAL PARKMAY<br>FORT WORTH<br>TX<br>76110                        |         | Bid<br>Dept/Loc<br>Required by<br>Receipt notificati<br>Capital asset<br>WO number<br>WO tark | 346                                                | CLASSIFIED LEARNING      |
| cellaneous<br>nufacturer<br>nufacturer item no.<br>Idor<br>mailing<br>ivery method                                   | 1148     0     Print     Fax     ✓ E-Mail     E-Procurement     1     Vendor/Sourcing Notes             | FORT WORTH ZOO ASSOCIATION<br>1989 COLONIAL PARMAY<br>FORT WORTH TX<br>76110<br>FORT WORTH ZOO ASSO     | DCIATIO | Bid<br>Dept/Loc<br>Required by<br>Receipt notificati<br>Capital asset<br>WO number<br>WO task | 346<br>N •                                         | CLASSIFIED LEARNING      |
| cellaneous<br>nufacturer<br>nufacturer item no.<br>dor<br>mailing<br>ivery method<br>nit<br>dor item no.<br>9 box    | 1148       0       Print       Fax       E-Mail       E-Procurement       1       Wendow/Sourcing Notes | FORT WORTH ZOO ASSOCIATION<br>1989 COLONIAL PARIMAY<br>FORT WORTH<br>IX<br>76110<br>FORT WORTH ZOO ASSO | DCIATIO | Bid<br>Dept/Loc<br>Required by<br>Receipt notificati<br>Capital asset<br>WO number<br>WO task | 346<br>N •                                         | y buyer                  |
| cellaneous<br>nufacturer<br>nufacturer item no.<br>idor<br>mailing<br>ivery method<br>nit<br>idor item no.<br>19 box | 1148 im<br>0 im<br>Frax<br>E-Mail<br>E-Procurement<br>1 im<br>Vendor/Sourcing Notes                     | FORT WORTH ZOO ASSOCIATION<br>1989 COLONIAL PARIMAY<br>FORT WORTH<br>TX<br>76110<br>FORT WORTH ZOO ASSO | DCIATIO | Bid<br>Dept/Loc<br>Required by<br>Receipt notificati<br>Capital asset<br>WO number<br>WO task | anto                                               | t Bud                    |

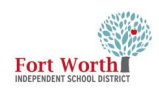

#### **19**тн **STEP**

Type in the account number.

#### **Optional:**

Creating multiple lines using the same budget.:

Enter the GL account on line 1 of the requisition.

Click Accept.

Click Add to enter Line Item 2.

Once Item information has been entered, tab to the Account field and select "Copy GL" Account icon.

This will copy the GL account from line 1 to line 2.

Click Accept after the account populates.

#### Line Items Q, ← ~ 0 × G 8 Copy GL Acct Budget Searc Delete Accept Requisit Fiscal year 2022 12222837 Line 1 Number Detail Quantity \* 1.00 Unit price ... Commodity UOM \* EACH ... Inventory item Freight ... Discount percent Location Pick ticket Type Purchase Credit Line item total Description \* Field Trip to Fort Worth Zoo for 25 students Amount justification: Add'l Desc/Notes Miscellaneous Manufacturer Bid Manufacturer item no. Dept/Loc 1148 ... Vendor FORT WORTH ZOO ASSOCIATION Required by PO mailing 0 ... 1989 COLONIAL PARKWAY Requested by Print Delivery method Receipt notification to FORT WORTH Fax TX N -Capital asset 76110 E-Mail WO number E-Procurement WO task FORT WORTH ZOO ASSOCIATIO Remit Notify buyer 1 ... D Vendor/Sourcing Notes Vendor item no. 1099 box Amount GL Bud Seq T Description 01 Expense 199-11-6412-001-001-11-144-000000 TRAVEL - STUDENT 250.00 .00

# Splitting the cost of an item over multiple GL accounts?

If multiple GL accounts are used for one line, enter the amount for the first line.

Munis will automatically copy the GL Account . Click on the budget code to type in a new one.

| Back Accept Ca                                                              | Q     Q       Anncel     Search       Delete                                                                                             |                                                                                                    |
|-----------------------------------------------------------------------------|----------------------------------------------------------------------------------------------------|----------------------------------------------------------------------------------------------------|
| iscal year 2022                                                             | Number 1222857 Line 1                                                                                                    |                                                                                                    |
| Quantity *                                                                  | 1.00                                                                                                    | Unit price 250.0000<br>UOM * EACH<br>Freight .00<br>Discount percent .00                                                       |
| escription *                                                                | Field Trip to Fort Worth Zoo for 25 students.                                                                                            | Line item total 250.00 Amount justification: UNKNOWN                                                                           |
| fiscellaneous                                                               | Addi Descrivotes                                                                                                    |                                                                                                    |
| anufacturer<br>anufacturer item no.<br>andor<br>D mailing<br>elivery method |                                                                                                    | Bid Dept/Loc 346 CLASSIFIED LEARNING<br>Required by<br>Requested by<br>Receipt notification to<br>Capital asset N<br>WO number |
| emit<br>endor item no.<br>J99 box                                           | I Im FORT WORTH ZOO ASSOCIATIO     Vendor/Sourcing Notes                                                                                 | □ Notify buyer                                                                                                    |
| Seq T<br>01 Expense<br>02 Expense                                           | Account Description 199-11-6412-001-001-11-144-000000- III TRAVEL-STUDE 99-11-6412-001-001-22-221-000000- IIII TRAVEL-STUDE TRAVEL-STUDE | Amount GL Bud<br>NT 200.00<br>NT 50.00                                                                                         |

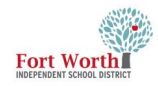

#### **20TH STEP**

Once all line items have been entered with the appropriate GL account, click Accept and Back

#### **Informational:**

When All information has been entered and the GL accounts assigned, the the status will now show as (4) Allocated.

Note: All lines must have a GL Account assigned even if the price is \$0.00

> Delivery method D Vendor/Sourcing No Line Item

Line Commodity

Inv item

| back Accept                                                                                                    | Cancel                                                                                                    |                                                                                                    |                                                                                                    |                                                                  |          |                             |                                                                                                    |                                            |                                                                                                    |                                                                                                    |                                                                                                    |                                                                                                    |                               |                                                                                           |                        |                     |
|----------------------------------------------------------------------------------------------------|----------------------------------------------------------------------------------------------------|----------------------------------------------------------------------------------------------------|----------------------------------------------------------------------------------------------------|------------------------------------------------------------------|----------|-----------------------------|----------------------------------------------------------------------------------------------------|--------------------------------------------|----------------------------------------------------------------------------------------------------|----------------------------------------------------------------------------------------------------|----------------------------------------------------------------------------------------------------|----------------------------------------------------------------------------------------------------|-------------------------------|-------------------------------------------------------------------------------------------|------------------------|---------------------|
| Requisition                                                                                                    |                                                                                                    |                                                                                                    |                                                                                                    |                                                                  |          |                             |                                                                                                    |                                            |                                                                                                    |                                                                                                    |                                                                                                    |                                                                                                    |                               |                                                                                           |                        |                     |
| Fiscal year 2022                                                                                                    | Number                                                                                                    | 12                                                                                                    | 222837                                                                                                    | 1                                                                | ine      | 1                           |                                                                                                    |                                            |                                                                                                    |                                                                                                    |                                                                                                    |                                                                                                    |                               |                                                                                           |                        |                     |
| ribear year                                                                                                    | Humber                                                                                                    |                                                                                                    |                                                                                                    | -                                                                |          |                             |                                                                                                    |                                            |                                                                                                    |                                                                                                    |                                                                                                    |                                                                                                    |                               |                                                                                           |                        |                     |
| Detail                                                                                                    |                                                                                                    |                                                                                                    |                                                                                                    |                                                                  |          |                             |                                                                                                    |                                            |                                                                                                    |                                                                                                    |                                                                                                    |                                                                                                    |                               |                                                                                           |                        |                     |
| Quantity *                                                                                                    | 1.0                                                                                                    | o                                                                                                    |                                                                                                    |                                                                  |          |                             |                                                                                                    |                                            |                                                                                                    |                                                                                                    |                                                                                                    | Unit price                                                                                                    |                               |                                                                                           |                        |                     |
| Lowmodity<br>Inventory item                                                                                                    |                                                                                                    | ••                                                                                                    | •                                                                                                    |                                                                  |          |                             |                                                                                                    |                                            |                                                                                                    |                                                                                                    |                                                                                                    | Freight                                                                                                    |                               |                                                                                           | EACH                   |                     |
| Location                                                                                                    |                                                                                                    |                                                                                                    |                                                                                                    |                                                                  |          |                             |                                                                                                    |                                            |                                                                                                    |                                                                                                    |                                                                                                    | Discount p                                                                                                    | percent                       |                                                                                           |                        | .00                 |
| Туре                                                                                                    | O Pick ticket                                                                                                    |                                                                                                    |                                                                                                    |                                                                  |          |                             |                                                                                                    |                                            |                                                                                                    |                                                                                                    |                                                                                                    |                                                                                                    |                               |                                                                                           |                        |                     |
|                                                                                                    | <ul> <li>Purchase</li> </ul>                                                                                                    |                                                                                                    |                                                                                                    |                                                                  |          |                             |                                                                                                    |                                            |                                                                                                    |                                                                                                    |                                                                                                    | Credit<br>Line item t                                                                                                    | total                         |                                                                                           |                        |                     |
| Description *                                                                                                    | Field Trip to                                                                                                    | Fort Worth                                                                                                    | Zoo for                                                                                                    | 25 stude                                                         | entr     |                             |                                                                                                    |                                            |                                                                                                    |                                                                                                    |                                                                                                    |                                                                                                    |                               |                                                                                           |                        |                     |
| e courperon                                                                                                    | Field (Fip to                                                                                                    | Fort Worth                                                                                                    | 200 101                                                                                                    | 25 51006                                                         | ents.    |                             |                                                                                                    |                                            |                                                                                                    |                                                                                                    |                                                                                                    | Amount ju                                                                                                    | stification                   | 1:                                                                                        |                        | N                   |
|                                                                                                    | Add'I Desc/N                                                                                                    | Notes                                                                                                    |                                                                                                    |                                                                  |          |                             |                                                                                                    |                                            |                                                                                                    |                                                                                                    |                                                                                                    |                                                                                                    |                               |                                                                                           |                        |                     |
|                                                                                                    |                                                                                                    |                                                                                                    |                                                                                                    |                                                                  |          |                             |                                                                                                    |                                            |                                                                                                    |                                                                                                    |                                                                                                    |                                                                                                    |                               |                                                                                           |                        |                     |
| Miscellaneous                                                                                                    |                                                                                                    |                                                                                                    |                                                                                                    |                                                                  |          |                             |                                                                                                    |                                            |                                                                                                    |                                                                                                    |                                                                                                    |                                                                                                    |                               |                                                                                           |                        |                     |
| Manufacturer                                                                                                    |                                                                                                    |                                                                                                    |                                                                                                    |                                                                  |          |                             |                                                                                                    |                                            | Bio                                                                                                    | ł.,,                                                                                                    |                                                                                                    |                                                                                                    | 246                           |                                                                                           |                        |                     |
| Manufacturer item no.                                                                                                    |                                                                                                    | 11/8                                                                                                    | FORT W/                                                                                                    |                                                                  |          | ATION                       |                                                                                                    |                                            | De                                                                                                    | pt/Loc                                                                                                    |                                                                                                    |                                                                                                    | 346                           |                                                                                           |                        | CLA:                |
| PO mailing                                                                                                    |                                                                                                    | 0                                                                                                    | 1989 CO                                                                                                    |                                                                  | ARKWAY   | AHON                        |                                                                                                    |                                            | Re                                                                                                    | quested by                                                                                                    |                                                                                                    |                                                                                                    |                               |                                                                                           |                        |                     |
| Delivery method                                                                                                    | Print                                                                                                    |                                                                                                    | FORT WO                                                                                                    | RTH                                                              |          |                             |                                                                                                    |                                            | Re                                                                                                    | ceipt notific                                                                                                    | ation to                                                                                                    |                                                                                                    |                               |                                                                                           |                        |                     |
|                                                                                                    | Fax                                                                                                    |                                                                                                    | TX<br>76110                                                                                                    |                                                                  |          |                             |                                                                                                    |                                            | Ca                                                                                                    | pital asset                                                                                                    |                                                                                                    |                                                                                                    | N                             | •                                                                                         |                        |                     |
|                                                                                                    | E-Mail                                                                                                    |                                                                                                    |                                                                                                    |                                                                  |          |                             |                                                                                                    |                                            | W                                                                                                    | O number                                                                                                    |                                                                                                    |                                                                                                    |                               |                                                                                           | 0                      |                     |
| Remit                                                                                                    | E-Procurer                                                                                                    | 1                                                                                                    |                                                                                                    | FORT V                                                           | WORTH 7  |                             | 0                                                                                                    |                                            |                                                                                                    | JIASK                                                                                                    |                                                                                                    |                                                                                                    | No                            | tify buy                                                                                  | er                     |                     |
|                                                                                                    | Vendor/So                                                                                                    | urcing Notes                                                                                                    |                                                                                                    |                                                                  |          |                             | -                                                                                                    |                                            |                                                                                                    |                                                                                                    |                                                                                                    |                                                                                                    |                               | ,,                                                                                        |                        |                     |
| Vendor item no.                                                                                                    |                                                                                                    |                                                                                                    |                                                                                                    |                                                                  |          |                             |                                                                                                    |                                            |                                                                                                    |                                                                                                    |                                                                                                    |                                                                                                    |                               |                                                                                           |                        |                     |
| 1099 box                                                                                                    |                                                                                                    |                                                                                                    |                                                                                                    |                                                                  |          |                             |                                                                                                    |                                            |                                                                                                    |                                                                                                    |                                                                                                    |                                                                                                    |                               |                                                                                           |                        |                     |
|                                                                                                    |                                                                                                    |                                                                                                    | •                                                                                                    | •                                                                |          |                             | -                                                                                                    |                                            |                                                                                                    |                                                                                                    |                                                                                                    |                                                                                                    |                               |                                                                                           |                        |                     |
| Seq T<br>01 Expense                                                                                                    | <ul> <li>✓ Account</li> <li>✓ 199-11-6412</li> </ul>                                                                                                    | -001-001-11                                                                                                    | -144-0000                                                                                                    | 000-                                                             |          |                             | Des<br>TRA                                                                                                    | scription<br>AVEL - STU                    | IDENT                                                                                                    |                                                                                                    |                                                                                                    |                                                                                                    | Amount<br>250.00              | GL Bud<br>U                                                                               |                        |                     |
| Seq T<br>01 Expense                                                                                                    | ▼ Account<br>▼ 199-11-6412                                                                                                    | -001-001-11                                                                                                    | -144-0000                                                                                                    | 000-                                                             |          |                             | Des<br>TRA                                                                                                    | scription<br>AVEL - STU                    | IDENT                                                                                                    |                                                                                                    |                                                                                                    |                                                                                                    | Amount<br>250.00              | GL Bud<br>U                                                                               |                        |                     |
| Seq T<br>01 Expense                                                                                                    | Account     199-11-6412     try [TRAIN D.                                                                                                    | 001-001-11<br>ATABASE J                                                                                                    | -144-0000                                                                                                    | •<br>000-<br>022]                                                |          |                             | Des<br>TR/                                                                                                    | scription<br>AVEL - STU                    | IDENT                                                                                                    |                                                                                                    |                                                                                                    |                                                                                                    | Amount<br>250.00              | GL Bud<br>U                                                                               |                        |                     |
| Seq T<br>01 Expense                                                                                                    |                                                                                                    | 001-001-11<br>ATABASE J                                                                                                    | -144-0000<br>Jan 25 24                                                                                                    | •<br>000-<br>022]                                                |          |                             | Des<br>TRJ                                                                                                    | scription<br>AVEL - STU                    | IDENT                                                                                                    |                                                                                                    |                                                                                                    |                                                                                                    | Amount<br>250.00              | GL Bud<br>U                                                                               |                        |                     |
| Seq T<br>01 Expense<br>Requisition Er                                                                                                    | Account Account T99-11-6412 TRAIN D Acd Update                                                                                                    | ATABASE J                                                                                                    | -144-0000<br>Jan 25 2<br>Jut Print                                                                                                    | •<br>000-<br>022]<br>Eta<br>Display                              | DF PDF   | E Esteration                | Des<br>TRJ                                                                                                    | scription<br>AVEL - STU                    | IDENT                                                                                                    | <sup>0)</sup> 🖉 👻<br>Attach                                                                                               | S)<br>Switch Fo                                                                                                    | rrm Line Items                                                                                                    | Amount<br>250.00              | GL Bud<br>U<br>Activate                                                                   | ()<br>Mass             | Allocat             |
| Seq T<br>O1 Expense<br>Requisition Er<br>C<br>Search Browse                                                                                                    | Account     199-11-6412  http://train.org/linearized/actionalized/actionalize  | ATABASE J<br>X<br>Delete Out                                                                                                    | - 144-0000<br>lan 25 2<br>)<br>put Print                                                                                                    | 000-<br>022]<br>Eä<br>Display                                    | PDF      | <b>G</b><br>Save ReadyForms | Der<br>TRJ<br>Readyforms Delivery<br>Definitions                                                                                                    | scription<br>AVEL - STU                    | IDENT<br>Control (1)<br>Schedule                                                                                                    | <sup>2)</sup> Ø                                                                                                    | (S)<br>Switch Fo                                                                                                    | C<br>rrm Line items                                                                                                    | Amount<br>250.00<br>s Release | GL Bud<br>U<br>Activate                                                                   | Mass<br>Allocate       | Allocat             |
| Seq T<br>01 Expense<br>Requisition Er<br>C Q E<br>Search Bronse<br>AIN TERMS/MISCELLAN                                                                                                    | Account     199-11-6412  http://TRAIN.D.     Add Update NEOUS                                                                                                    | ATABASE J<br>ATABASE J<br>Delete Out                                                                                                    | -144-0000                                                                                                    | 000-<br>022]<br>Eä<br>Display                                    | DF PDF   | <b>ReadyForms</b>           | Det<br>TRA<br><br>Resoftems Delivery<br>Definitions                                                                                                    | Scription<br>AVEL - STU                    | IDENT                                                                                                    | 0) 🄊 🗸                                                                                                    | S<br>Switch Fc                                                                                                    | C<br>rm Line Items                                                                                                    | Amount<br>250.00<br>s Release | GL Bud<br>U<br>Activate                                                                   | ()<br>Mass<br>Allocate | Alloca              |
| Seq T<br>01 Expense<br>Requisition Er<br>C Q E<br>Search Browse<br>AIN TERMS/MISCELLAN<br>Information                                                                                                    | Account     199-11-6412  htty [TRAIN D.     Add Update NEOUS                                                                                                    | ATABASE J<br>X<br>Delete Out                                                                                                    | -144-000(<br>lan 25 2<br>}                                                                                                    | 000-<br>022]<br>[ä.<br>Display                                   | PDF      | Save Readyforms             | Dec<br>TRJ<br>TRJ<br>Peditors<br>Defections                                                                                                    | scription<br>AVEL - STU<br>Email           | IDENT                                                                                                    | 3) 🌮 👻 Attach                                                                                                    | (S)<br>Switch Fo                                                                                                    | <b>O</b><br>rm Line items                                                                                                    | Amount<br>250.00<br>s Release | GL Bud<br>U<br>Activate                                                                   | Mass<br>Allocate       | Allocat             |
| Seq T O1 Expense  Requisition Er C C Q Expense  Intervention  Information  Vt/loc*  INT INTERVENTION  INTERVENTION  INTERVENTIO | Account     199-11-6412  http://TRAIN.D.     4                                                                                                    | -001-001-11<br>ATABASE J<br>Delete Out<br>CLASSIFIED L                                                                                                    | - 144- 000(<br>lan 25 2<br>) Print<br>EARNING                                                                                                    | 000-<br>022]<br>Et<br>Display                                    | PDF      | - E Save Readyforms         | Lefritors                                                                                                    | Scription<br>AVEL - STU<br>Email :         | IDENT                                                                                                    | ) 🄊 👻                                                                                                    | S<br>Switch Fo                                                                                                    | C                                                                                                    | Amount<br>250.00<br>s Release | GL Bud<br>U                                                                               | ()<br>Mass<br>Allocate | Alloca              |
| Seq T<br>01 Expense<br>Requisition Er<br>C Q III<br>Search Bronse<br>IAIN TERMS/MISCELLAN<br>In Information<br>20/Loc " 3<br>a) year "                                                                                                    | Account     199-11-6412      Htry [TRAIN D,     Add Update     KEOUS                                                                                                    | -001-001-11 ATABASE J Edete Out CLASSIFIED L CLASSIFIED L Rent  Next                                                                                                    | -144-0000                                                                                                    | 000-<br>022]<br>(\$<br>Display                                   | PDF      | - Et Resojforms             | Deter<br>In TRA<br>Resoftems Delivery<br>Definitions<br>Status<br>Needed by                                                                                                    | Scription<br>AVEL - STU                    | IDENT                                                                                                    | )<br>Attach<br>Attach                                                                                                    | S Switch Fo                                                                                                    | C                                                                                                    | Amount<br>250.00<br>s Release | GL Bud<br>U                                                                               | ()<br>Mass<br>Allocate | Alloca              |
| Seq T O1 Expense  Requisition Er  Ann TERMS/MISCELLAN In Information Rt/Loc* 3 alyear Uisition number*                                                                                                    | Account     199-11-6412     199-11-6412     Add Update     VeOUS     VeOUS     VeOUS     VeOUS     VeOUS                                                                                                    | -001-001-11 ATABASE J Delete CLASSIFIED L rent  Next 7                                                                                                    | -144-0000                                                                                                    | 000-<br>022]<br>[ä<br>Display                                    | DF PDF   | - E Satar                   | Derivery TRA                                                                                                    | scription<br>AVEL - STU                    | DENT                                                                                                    | )<br>Attach<br>Attach<br>Attach<br>B <sub>1</sub>                                                                         | S<br>Switch Fo<br>cd                                                                                                    | C In the second second | Amount<br>250.00<br>s Release | Activate                                                                                  | Mass<br>Allocate       | Allocat             |
| Seq T O1 Expense  Requisition Err  C Q  Search Browse  IAIN TERMS/MISCELLAN  In Information  I/Loc* 3 al year* 2 usition number* 2 real description                                                                                                    | Account     Account     199-11-6412     Add Update     KEOUS     Add Update     KEOUS     Curr 1222283     280     RED TRIPS                                                                                                    | -001-001-11<br>ATABASE J<br>Belete Out<br>CLASSIFIED L<br>CLASSIFIED L<br>Terent Next<br>7                                                                                                    | - 144 - 0000                                                                                                    | 000-<br>022]<br>[Å<br>Display                                    | DF PDF   | 규 탄<br>Save Restyforms      | Lefinitions<br>Status<br>Status<br>Needed by<br>Entered *<br>PO expirations                                                                                                    | scription<br>AVEL - STU                    | DENT                                                                                                    | Attach                                                                                                    | S<br>Switch Fo<br>cd                                                                                                    | Une Items                                                                                                    | Amount<br>250.00<br>s Release | GL Bud<br>U                                                                               | ()<br>Mass<br>Allocate | Allocation          |
| Seq T OI Expense  Requisition Er C C C C C C C C C C C C C C C C C C C                                                                                                    | Account     199-11-6412  htty [TRAIN D.     Add Update  NEOUS  46  2022  Curr 1222283  280  1222283  280  122283  280  122283  280  122283  280  122283  280  122283  280  122283  280  122283  280  122283  280  122283  280  122283  280  122283  280  122283  280  122283  280  122283  280  122283  280  122283  280  122283  280  122283  280  122283  280  122283  280  122283  280  122283  280  122283  280  122283  280  122283  280  12283  280  12283  280  12283  280  12283  280  12283  280  12283  280  12283  280  12283  280  12283  280  12283  280  12283  280  12283  280  12283  280  12283  280  12283  280  12283  280  12283  280  12283  280  12283  280  12283  280  12283  280  12283  280  12283  280  12283  280  12283  280  12283  280  12283  280  12283  280  12283  280  12283  280  12283  280  12283  280  12283  280  12283  280  12283  280  12283  280  128  280  128  280  128  280  128  280  128  280  128  280  128  280  128  280  188  188                                                                                                    | CLASSIFIED L<br>CLASSIFIED L<br>Tent Next                                                                                                    | - 144 - 0000<br>lan 25 2<br>Put Print<br>EARNING<br>. Field T                                                                                                    | 000-<br>022]<br>Display<br>RIPS                                  | PDF      | - Es<br>Save Readyforms     | Definitions TR  Readyform: Delivery Definitions  Status Needed by Entered * PO expiratio Receive by                                                                                                    | scription<br>AVEL - STU<br>Email           | DENT                                                                                                    | Allocate                                                                                                    | S switch Fo                                                                                                    | rm Line items                                                                                                    | Amount<br>250.00<br>s Release | GL Bud<br>U                                                                               | ()<br>Mass<br>Allocate | Alloca              |
| Second T  Constraints  Second T  Constraints  Second T  Constraints  Second T  Constraints  Second T  Constraints  Second T  Constraints  Second T  Constraints  Second T  Constraints  Second T  Second T  S | Account     199-11-6412      199-11-6412      Add Update      VEOUS      46     2022     ① Cun 12222837      200      RELD TRIPS                                                                                                    | CLASSIFIED L<br>CLASSIFIED L<br>Tent Next                                                                                                    | - 144 - 0000                                                                                                    | 000-<br>022]<br>Et<br>Display                                    | PDF      | - Er Erstyforms             | Ready form belivery<br>Definitions                                                                                                    | scription<br>AVEL - STU<br>Email           | DENT<br>5chedule<br>4<br>02/16/2022<br>06/30/2022<br>Quantity<br>Three way<br>Inspection                                                                                                    | Altach                                                                                                    | S<br>Switch Fo<br>d<br>y First<br>ed<br>By                                                                                    | urm Une items                                                                                                    | Amount<br>250.00<br>s Release | GL Bud<br>U<br>Activate                                                                   | 0<br>Mass<br>Allocate  | Alloca              |
| Seat Seat Seat Seat Requisition Er Seat Remuisition Er Seat Remuisition Er Seat Remuisition Remuisition Remuisiti | Account     199-11-6412      199-11-6412      Add Update      46     Update      46     2022     Cun     1222283 20      ieLD TRIPS                                                                                                    | CLASSIFIED L<br>CLASSIFIED L<br>Z<br>L<br>L<br>L<br>L<br>L<br>L<br>L<br>L<br>L<br>L<br>L<br>L<br>L                                                                                                    | -144-0000                                                                                                    | 0000-<br>022]<br>Et<br>Display                                   | PDF      | E E Save Readyforms         | Levin Derivery<br>Definitions<br>Status<br>Needed by<br>Entered *<br>PO expiration<br>Receive by                                                                                                    | Scription<br>AVEL - STU                    | DENT                                                                                                    | Allocate                                                                                                    | S<br>Switch Fo<br>d<br>y First<br>ed<br>By                                                                                    | urm Une items                                                                                                    | Amount<br>250.00<br>s Release | GL Bud<br>U<br>Activate                                                                   | 0<br>Mass<br>Allocate  | Allocation          |
| Seq T O1 Expense  Requisition Er  Carl Carl Carl Carl Carl Carl Carl Carl                                                                                                    | Account     199-11-6412      199-11-6412      Add Update      VEOUS      VEOUS      | CLASSIFIED L<br>Trent Next                                                                                                    | -144-0000                                                                                                    | 0000-<br>022]<br>Es<br>Display                                   | POF      | E Estoforms                 | Length of the second second se | scription<br>WEL - STU<br>Email :          | DENT CO Schedule Q2/16/2022 Quantity Three way Inspectior Shipping In                                                                                                    | Attach                                                                                                    | S witch Fo<br>d d<br>ed<br>By                                                                                                 | rm Line items                                                                                                    | Amount<br>250.00<br>s Release | GL Bud<br>U<br>Activate                                                                   | 0<br>Mass<br>Allocate  | Allocat             |
| Seq T OI Expense  Requisition Er C C C C C C C C C C C C C C C C C C C                                                                                                    | Account     199-11-6412      199-11-6412      try [TRAIN D)     4     63     4     4     4     4     4     4     4     4     4     4     4     4     4     4     4     4     4     4     4     4     4     4     4     4     4     4     4     4     4     4     4     4     4     4     4     4     4     4     4     4     4     4     4     4     4     4     4     4     4     4     4     4     4     4     4     4     4     4     4     4     4     4     4     4     4     4     4     4     4     4     4     4     4     4     4     4     4     4     4     4     4     4     4     4     4     4     4     4     4     4     4     4     4     4     4     4     4     4     4     4     4     4     4     4     4     4     4     4     4     4     4     4     4     4     4     4     4     4     4     4     4     4     4     4     4     4     4     4     4     4     4     4     4     4     4     4     4     4     4     4     4     4     4     4     4     4     4     4     4     4     4     4     4     4     4     4     4     4     4     4     4     4     4     4     4     4     4     4     4     4     4     4     4     4     4     4     4     4     4     4     4     4     4     4     4     4     4     4     4     4     4     4     4     4     4     4     4     4     4     4     4     4     4     4     4     4     4     4     4     4     4     4     4     4     4     4     4     4     4     4     4     4     4     4     4     4     4     4     4     4     4     4     4     4     4     4     4     4     4     4     4     4     4     4     4     4     4     4     4     4     4     4     4     4     4     4     4     4     4     4     4     4     4     4     4     4     4     4     4     4     4     4     4     4     4     4     4     4     4     4     4     4     4     4     4     4     4     4     4     4     4     4     4     4     4     4     4     4     4     4     4     4     4     4     4     4     4     4     4     4     4     4     4     4     4     4     4     4     4     4     4     4     4     4     4     4     4     4  | -001-001-11<br>ATABASE J<br>Delete Out<br>CLASSIFIED L<br>rent Next 7<br>                                                                                                    | -144-0000                                                                                                    | 7<br>0000 -<br>022]<br>[ä<br>Display<br>RIPS                     | D<br>POF | Readyforms                  | Length of the second second se | scription<br>AVEL - STU<br>Email :         | DENT<br>Schedule<br>4<br>02/16/2022<br>06/30/2022<br>0 Quantity<br>Three way Inspection<br>Shipping In Ship to *                                                                                                    | Attach                                                                                                    | Switch Fo                                                                                                    | rm Line items                                                                                                    | Amount<br>250.00              | GL Bud<br>U<br>Activate                                                                   | Mass                   | Aliocat             |
| Second Second S | Account     199-11-6412      199-11-6412      Add Update      VEOUS      2022 ① Cun     1222283      ifELD TRIPS      1148      NORTH ZOO ASSOCIATION                                                                                                    | - 001 - 001 - 11 ATABASE J CLASSIFIED L CLASSIFIED L CLASSIFIED L CASSIFIED L COmmittee COmmittee CASSIFIED L COmmittee CASSIFIED L COMMITTEE COMMITTEE COMM                                                                                                    | 144-0000                                                                                                    | e<br>0000-<br>022]<br>Câ<br>Display                              | Por      | n Br                        | Leading and the second second  | Scription<br>AVEL - STU<br>Email           | A DENT<br>Schedule<br>4<br>02/16/2022<br>06/30/2022<br>Chartity<br>Three way<br>Inspectior<br>Shipping In<br>Shipping In<br>Ship to *                                                                                                    | Attach<br>Attach<br>Attach<br>Bi<br>Mount<br>required<br>formation<br>346<br>FWISD                                        | Switch Fe<br>Switch Fe<br>d<br>y First<br>ed<br>By                                                                            | urm Line items                                                                                                    | Amount<br>250.00<br>5 Release | GL Bud<br>U<br>Activate                                                                   | Mass                   | <b>O</b><br>Allocat |
| Seq T O1 Expense  Requisition Er  Acc Search Bronse  LAIN TERMS/MISCELLAN In Information pt/Lcc* al year* quisition number* neral commodity 2 a dor Information ddor Information ddor mee FORT M mailing                                                                                                    | Account     Account     199-11-6412      try [TRAIN D.     Add Update     Add Update     VeOUS      446     2022     Cun     1222283 20      148     Yorkin zoo Associatio     Jun     Oracinate Annumerica                                                                                                    | CLASSIFIED L<br>CLASSIFIED L<br>COUL<br>CLASSIFIED L<br>COUL<br>CLASSIFIED L<br>COULT<br>COULT<br>COUL | 144-0000<br>ian 25 2<br>≩ ₽<br>Print<br>EARNING<br>- FIELD T<br>- FIELD T                                                                                                    | r<br>0000-<br>0221<br>Ca<br>Display                              | Por      | Geve Resolvforms            | Leceive by                                                                                                    | Email :                                    | DENT<br>Schedule<br>4<br>02/16/2022<br>0G/30/2022<br>○ Quantity<br>Three way<br>Inspection<br>Shipping In<br>Ship to *                                                                                                    | Allocate<br>Attach<br>Anount<br>r match required<br>formation<br>3400<br>3150 M                                           | S witch Fe<br>Switch Fe<br>ed<br>By                                                                                           | Line items                                                                                                    | Amount<br>250.00<br>5 Reese   | GL Bud<br>U                                                                               | 0<br>Mass<br>Allocate  | Aliocat             |
| Seq T O1 Expense  Requisition Er C C C C C C C C C C C C C C C C C C C                                                                                                    | Account     199-11-6412     199-11-6412     Add Update     Add Update     VEOUS     2022    Cur     1222283     202     1222283     1222283     1222283     102     10     0     0     0     0     0     0     0     0     0     0     0     0     0     0     0     0     0     0     0                                                                                                         | CLASSIFIED L<br>CLASSIFIED L<br>COmmittee                                                                                                    |                                                                                                    | оосо-<br>осер<br>Са<br>Сврну<br>КIРS                             | Por Por  | Rectiforms                  | Length of the second second se | scription<br>AVEL - STU<br>Email :<br>0 on | Control Control Contr                                                                                                    | Allocate<br>Attach<br>B<br>B<br>Mout<br>required<br>formation<br>346<br>FwrSD<br>3150M<br>Forr W                          | S Switch For<br>Switch For<br>ed<br>By<br>CLASSIFIED                                                                          | Lest                                                                                                    | Amount<br>250.00<br>s Relase  | GL Bud<br>U<br>Activate                                                                   | Mass<br>Alocate        | Aliocat             |
| Seq     T       01     Expense         Image: Constraint of the second second sec                                                                                         | Account     199-11-6412      199-11-6412      Add Update      KEOUS      2022     Curr     1222283      20      1148     O      1148     O      1148     O      10      OLONIAL PARKWAY                                                                                                    | -001-001-11 ATABASE J Delete CLASSIFIED L CLASSIFIED Next CLASSIFIED Next CLASSIFIED NEXT CLASSIFIED NEXT CLAS                                                                                                    | 144-0000<br>lan 25 2<br>3 ⊕<br>2 ⊕<br>2 ⊕ | 0000-<br>022]<br>Diseay                                          | Por      | Resoforms                   | Length of the second second se | Scription<br>AVEL - STU<br>Email           | Email                                                                                                    | Attach<br>Attach<br>Attach<br>B<br>B<br>B<br>B<br>B<br>B<br>B<br>B<br>B<br>B<br>B<br>B<br>B<br>B<br>B<br>B<br>B<br>B<br>B | Switch Fo                                                                                                    | the literature     the literature     the lite     | Amount<br>250.00<br>s Reesse  | GL Bud<br>U<br>(R)<br>Activate                                                            | Mass<br>Allocate       | Allocat             |
| Seq T O1 Expense  Requisition Er C C C C C C C C C C C C C C C C C C C                                                                                                    | Account     199-11-6412      199-11-6412      Add Update      VEOUS      46      2022     Cun     12222837      148      12222837      148      OLONIAL PARYWAY                                                                                                    | -001-001-11 ATABASE J CLASSIFIED L CLASSIFIED L Terent Next 7 L Committee XX                                                                                                    | - 144-0000                                                                                                    | 0000-           022]           (a)           Display             | por      | Redyforms                   | Definitions<br>Readyform: Delivery<br>Definitions<br>Status<br>Needed by<br>Entered *<br>PO expiratis<br>Receive by                                                                                                    | scription<br>AVEL - STU<br>Enall           | C6 0<br>C6 0<br>C762022<br>C06/30222<br>C06/30222<br>C06/30222<br>C06/30222<br>C06/30222<br>C06/30222<br>C06/30222<br>C06/30222<br>C06/30222<br>C06/30222<br>C06/3022<br>C06/302<br>C06/302<br>C06/302<br>C06/302<br>C06/302<br>C06/30<br>C06/30 | Attach<br>Attach<br>Attach<br>Bi<br>Mount<br>required<br>formation<br>346<br>FWISD<br>3150 M<br>FORT W<br>aracely.        | Switch Fe<br>d<br>y First<br>ed<br>By<br>                                                                                     | Least                                                                                                    | Amount<br>250.00<br>s Release | GL Bud<br>U<br>()<br>()<br>()<br>()<br>()<br>()<br>()<br>()<br>()<br>()<br>()<br>()<br>() | Mass<br>Allocate       | Aliocat             |
| Seq T O1 Expense  Requisition Er Cat Search Bronse  Cat Search Bronse  LAIN TERMS/MISCELLAN IN TERMS/MISCELLAN IN TERMS/MISCEL | Account     199-11-6412      199-11-6412      Add Update      460      40      40      40      40      40      40      40      40      40      40      40      40      40      40      40      40      40      40      40      40      40      40      40      40      40      40      40      40      40      40      40      40      40      40      40      40      40      40      40      40      40      40      40      40      40      40      40      40      40      40      40      40      40      40      40      40      40      40      40      40      40      40      40      40      40      40      40      40      40      40      40      40      40      40      40      40      40      40      40      40      40      40      40      40      40      40      40      40      40      40      40      40      40      40      40      40      40      40      40      40      40      40      40      40      40      40      40      40      40      40      40      40      40      40      40      40      40      40      40      40      40      40      40      40      40      40      40      40      40      40      40      40      40      40      40      40      40      40      40      40      40      40      40      40      40      40      40      40      40      40      40      40      40      40      40      40      40      40      40      40      40      40      40      40      40      40      40      40      40      40      40      40      40      40      40      40      40      40      40      40      40      40      40      40      40      40      40      40      40      40      40      40      40      40      40      40      40      40      40      40      40      40      40      40      40      40      40      40      40      40      40      40      40      40      40      40      40      40      40      40      40      40      40      40      40      40      40      40      40      40      40      40      40      40      40      40      40      40      40      40      40      40      40      40      40      40      40 | CLASSIFIED L<br>CLASSIFIED L<br>COURT<br>COMMITTEE<br>COMMITTEE<br>COMMITTEE                                                                                                    | - 144-000(<br>lan 25 2<br>3 ⊕<br>Dut Print<br>EARNING<br>. FIELD T<br>d                                                                                                    | оосон<br>осон<br>Са<br>рарау<br>Парау<br>Парау<br>Парау<br>Парау | Por      | E E Esciforma               | Level of the second second sec | Email :                                    | Contraction Contraction Contr                                                                                                    | Allocate<br>Altsch<br>Bi<br>Anount<br>required<br>formation<br>346<br>FWSD<br>3150 M<br>FORT W<br>aracely.<br>REFERE      | S witch Fo<br>Switch Fo<br>d<br>d<br>y First<br>ed<br>By<br>u<br>v<br>orth<br>cLassiField<br>CLASSIFIED<br>CCART AVE<br>VORTH | I LEARNING<br>STE 224<br>I MARE                                                                                                    | Amount<br>250.00<br>5 Reisse  | GL Bud<br>U<br>Activate                                                                   | Mass<br>Allocate       | Allocat             |

Inv item loc Inv tran type Description Field Trip to Fort Worth Zoo for 25 students

Vendo

(1148) FORT WORTH ZOO ASSOCIATION

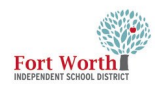

#### **21**st **STEP**

Review the information and add attachments before releasing the requisition.

Click on Release

The Status will update from (4) Allocated to (6) Released.

| <b>€</b><br>Back | Q<br>Search | Erowse       | +<br>Add           | Update   | ×<br>Delete | Output     | Print    | Display | DF | Save | ReadyForms | ReadyForms Delivery<br>Definitions | ⊠<br>Email | Schedule                  | <sup>(?)</sup> Ø<br>Attach | •             | Switch Form   | Line Items | Release |
|------------------|-------------|--------------|--------------------|----------|-------------|------------|----------|---------|----|------|------------|------------------------------------|------------|---------------------------|----------------------------|---------------|---------------|------------|---------|
| MAIN             | TERMS/N     | AISCELLA     | NEOUS              |          |             |            |          |         |    |      |            |                                    |            |                           |                            |               |               |            | _       |
| Vain Infor       | mation      |              |                    |          |             |            |          |         |    |      |            |                                    |            | -                         |                            |               |               |            |         |
| ept/Loc          | •           |              | 346                |          | CLASS       | IFIED LEAR | VING     |         |    |      |            | Status                             |            | 6                         | Rele                       | ased          |               |            |         |
| iscal year       | *           |              | 2022               | CL       | irrent 🔘    | Next       |          |         |    |      |            | Needed b                           | У          |                           |                            |               | _             |            |         |
| equisitio        | n number *  |              | 200                | 122228   | 37          |            |          | UDC     |    |      |            | Entered *                          |            | 02/16/202                 | 22                         |               | y First.Las   | st         |         |
| Seneral de       | ommodity    |              | 280<br>EIELD TRIDC |          |             |            | FIELD IF | uPS     |    |      |            | PO expira<br>Pocoivo b             | tion       | 06/30/202                 | 22<br>11by (A              | mount         |               |            |         |
| General General  | al Notes    |              | THEED THEFT        |          |             |            |          |         |    |      |            | Necerve D                          | <i>y</i>   | © Quan                    | ing $\odot$ /              | mount         |               |            |         |
|                  |             |              |                    |          |             |            |          |         |    |      |            |                                    |            | <ul> <li>Three</li> </ul> | way mato                   | h requi       | red           |            |         |
|                  |             |              |                    |          |             |            |          |         |    |      |            |                                    |            | Inspec                    | tion requ                  | ired          | Ву            |            |         |
| landar In        | formation   |              |                    |          |             |            |          |         |    |      |            |                                    |            | =<br>Shippin              | alaforma                   | tion          |               |            |         |
|                  | onnation    |              |                    |          | -           |            |          |         |    |      |            |                                    |            | Shipping                  |                            |               |               |            |         |
| /endor           |             | 1148<br>EORT |                    |          | Con         | nmitted    |          |         |    |      |            |                                    |            | Ship to                   |                            | 340<br>EM/(CD | CLASSIEND IN  | APNING     |         |
| O mailing        |             | 0            |                    | ASSOCIAT |             |            |          |         |    |      |            |                                    |            |                           |                            | 3150 N        | ICCART AVE ST | E 254      |         |
|                  | -           | 1989         |                    | RKWAY    |             |            |          |         |    |      |            |                                    |            |                           |                            |               |               |            |         |

# ATTACH DOCUMENTS TO YOUR REQUISITION

#### 1st STEP

Attachments need to be added to the requisitions. These should be saved before this step.

Add an attachment by clicking on Attach.

| e<br>Back   | <b>Q</b><br>Search | Browse   | +<br>Add    | Update | ×<br>Delete | Dutput     | 🖶<br>Print | Display | PDF | Save | ReadyForms | ReadyForms Delivery<br>Definitions | Email | Schedule  | <sup>(0)</sup> Ø<br>Attach | •         | Switch Form | Line Items | Release | Activate | N<br>All |
|-------------|--------------------|----------|-------------|--------|-------------|------------|------------|---------|-----|------|------------|------------------------------------|-------|-----------|----------------------------|-----------|-------------|------------|---------|----------|----------|
| MAIN        | TERMS/N            | IISCELLA | NEOUS       |        |             |            |            |         |     |      |            |                                    |       |           | _                          |           |             |            |         |          |          |
| Aain Info   | rmation            |          |             |        |             |            |            |         |     |      |            |                                    |       |           |                            |           |             |            |         |          |          |
| )ept/Loc    | *                  |          | 346         |        | CLASSI      | FIED LEARN | NING       |         |     |      |            | Status                             |       | 4 A       | llocated                   |           |             |            |         |          |          |
| iscal yea   | *                  |          | 2022        | Cu     | rrent 🔘 M   | Vext       |            |         |     |      |            | Needed b                           | by    |           |                            | <b>#</b>  |             |            |         |          |          |
| Requisitio  | n number *         |          |             | 122228 | 37          |            |            |         |     |      |            | Entered *                          |       | 02/16/202 | 22                         | 🗂 By      | kim.cumm    | ings       |         |          |          |
| General c   | ommodity           |          | 280         |        |             |            | FIELD TR   | IPS     |     |      |            | PO expira                          | ation | 06/30/202 | 22                         | <b>**</b> |             |            |         |          |          |
| General d   | escription         |          | FIELD TRIPS |        |             |            |            |         |     |      |            | Receive b                          | у     | Quant     | tity 🔘 Am                  | ount      |             |            |         |          |          |
| Gener Gener | al Notes           |          |             |        |             |            |            |         |     |      |            |                                    |       | ✓ Three   | way match                  | required  |             |            |         |          |          |
|             |                    |          |             |        |             |            |            |         |     |      |            |                                    |       |           | tion require               | ed By     | /           |            |         |          |          |
|             |                    |          |             |        |             |            |            |         |     |      |            |                                    |       | _         |                            | ,         |             |            |         |          |          |
| /endor In   | formation          |          |             |        |             |            |            |         |     |      |            |                                    |       | Shippin   | g Informati                | on        |             |            |         |          |          |
| Vendor      |                    | 1148     |             |        | Com         | mitted     |            |         |     |      |            |                                    |       | Ship to   | *                          | 346       |             |            |         |          |          |
|             |                    | FORT     |             |        |             |            |            |         |     |      |            |                                    |       |           |                            |           |             |            |         |          |          |

#### **2ND STEP**

When the TCM screen opens, click + to attach a new document.

| • Tyler Content Manager          |                                     |
|----------------------------------|-------------------------------------|
| - B () ô î b   ± ≥               | * 8 ⊕ → ⊠ € ∕ № 6 ⊖ / ≝ 1 0 8 8 8 0 |
| Create new document (Ctrl+Alt+A) | R                                   |
|                                  |                                     |
| Date Keyi Keyi Dociype           |                                     |
|                                  |                                     |
|                                  |                                     |

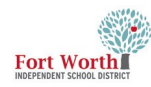

#### **3RD STEP**

**Click Requisition Attachment** 

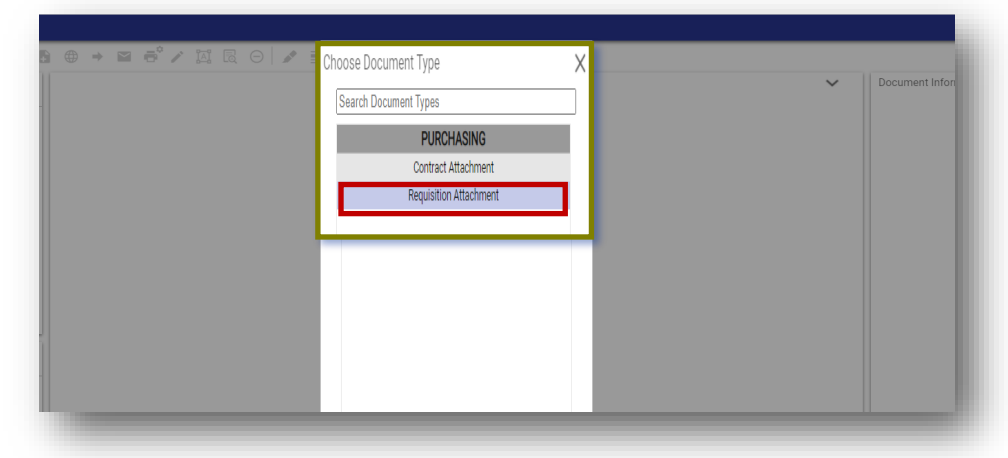

#### **4TH STEP**

Click on the  $\pm$  arrow to import the attachment.

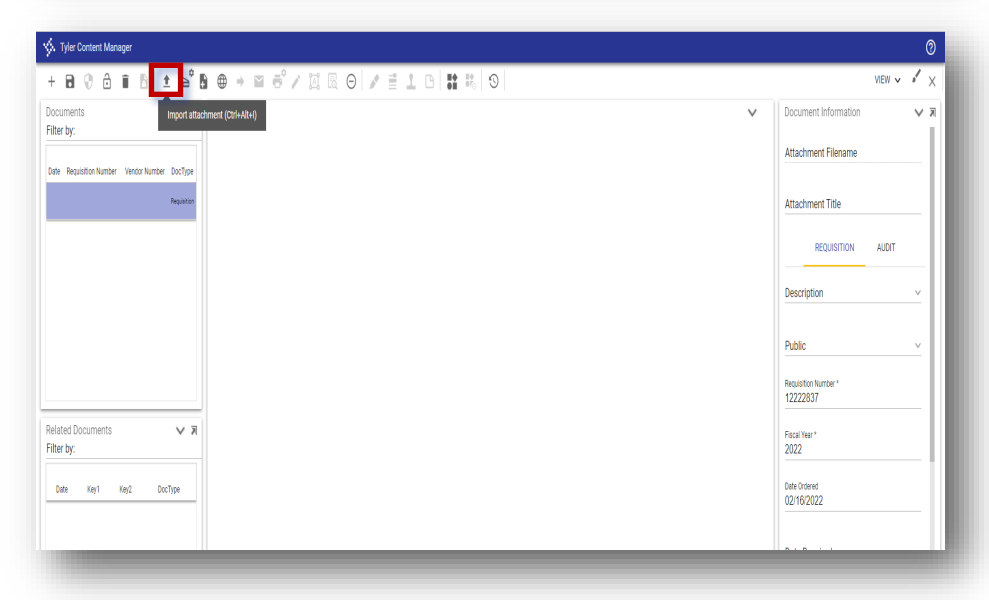

#### 5TH STEP

The Import Document window opens.

Click Choose File.

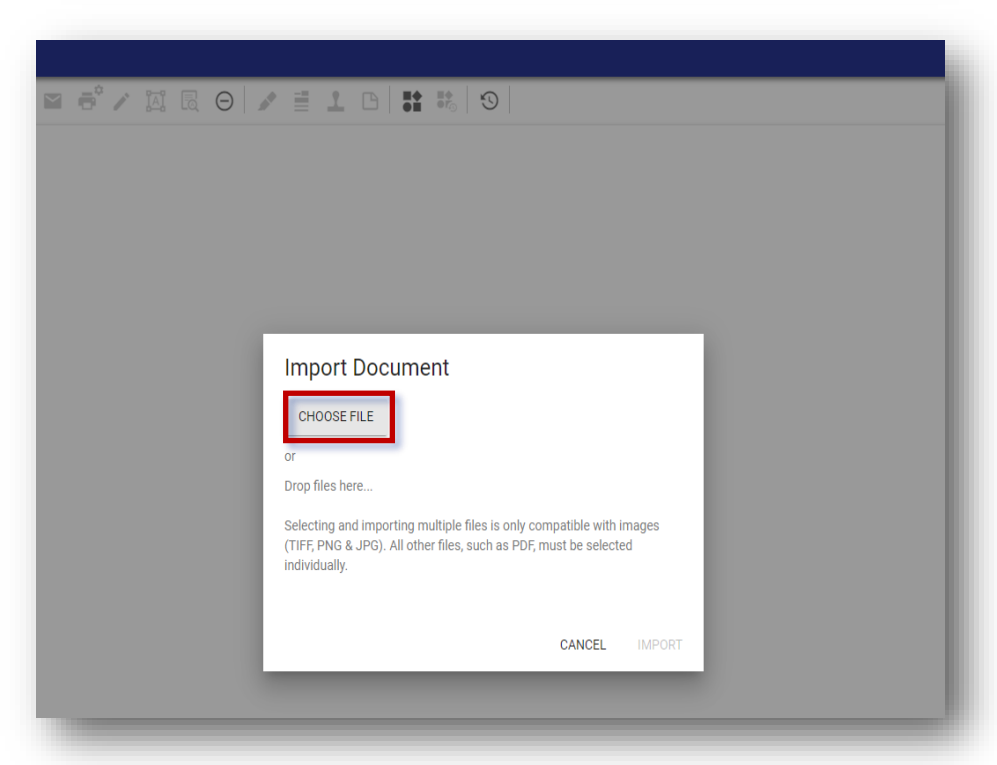

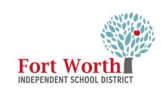

#### 6TH STEP

The File Explorer window opens.

Locate and click on the file.

Click Open.

.

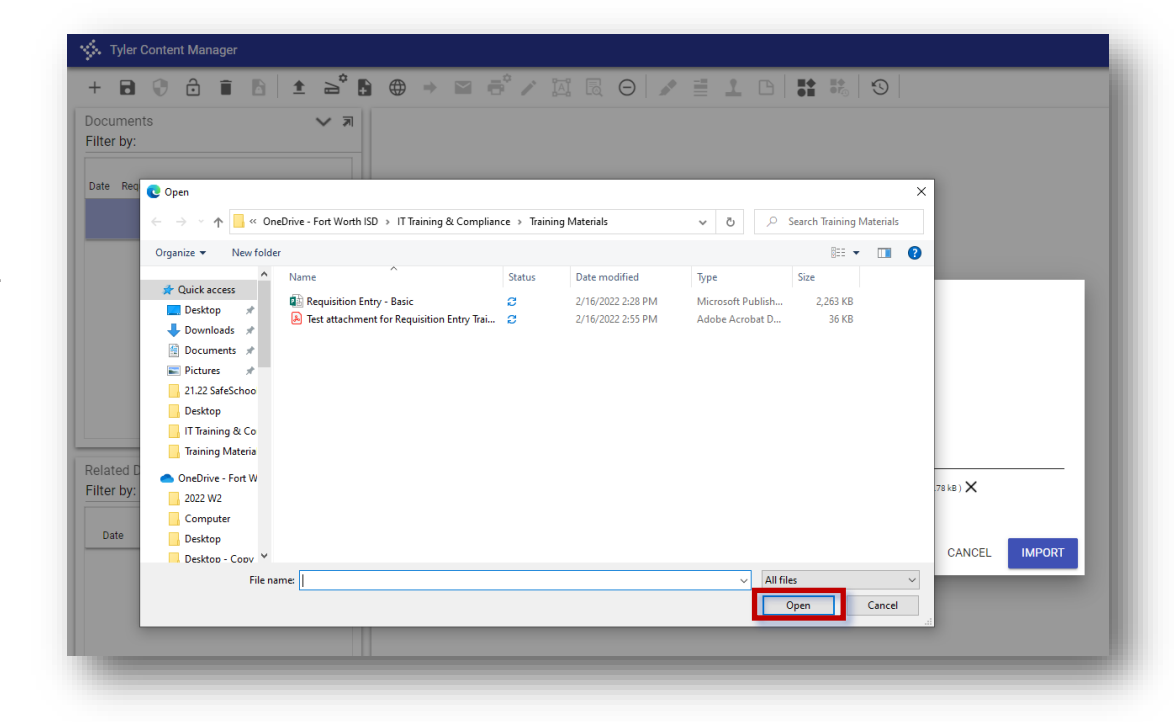

#### 7TH STEP

The uploaded filename will display in the Import Document window underneath the line.

Click Import.

| Import Document                                      |
|------------------------------------------------------|
| CHOOSE FILE                                          |
| or                                                   |
| Drop files here                                      |
| Creating single document                             |
| Test attachment for Requisition Entry Tr (35.7816) 🗙 |
|                                                      |
| CANCEL                                               |
|                                                      |

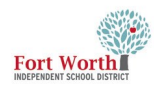

8TH STEP

A PDF file displays with the items or quote information.

| 🐝 Tyler Content Manager                       |                                                | 0                             |
|-----------------------------------------------|------------------------------------------------|-------------------------------|
| + 🖻 🖗 👌 🗊 👌 🛓 🛁                               | 8 ⊕ → ≅ € ∕ ¤ ≅ ⊖ ∕ ≦ 1 1 1 1 1 1 1 0          | VIEW 🗸 🖋 >                    |
| Documents V R<br>Filter by:                   | €€©€ ₩1- 14 4 1 1 > > () ±                     | Document Information          |
| Date Requisition Number Vendor Number DocType |                                                | Attachment Filename           |
| Regulation                                    |                                                | Attachment Title              |
|                                               | Test attachment for Requisition Entry Training | REQUISITION AUDIT             |
|                                               |                                                | Description                   |
|                                               |                                                | Public ~                      |
|                                               |                                                | Hequisition Number * 12222837 |
| Related Documents V R<br>Filter by:           |                                                | Fiscal Year *<br>2022         |
| Date Key1 Key2 DocType                        |                                                | 02/16/2022                    |
|                                               |                                                | Date Required                 |
|                                               |                                                | Grant/Project Number          |
|                                               |                                                | FiscalYearREQ                 |

A WORD document or EXCEL spreadsheet file name displays in the center of the page.

In order to view the file, click the download link in the middle of the window.

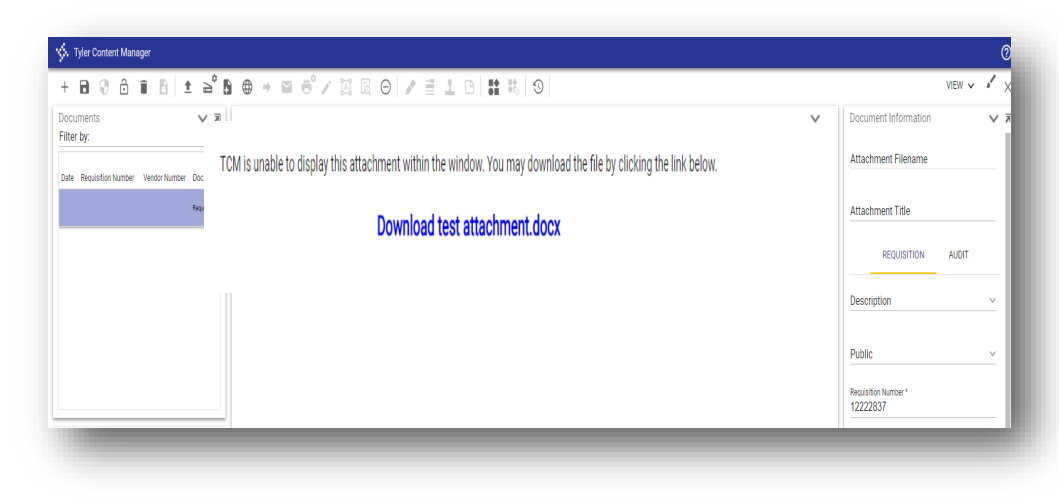

#### 9TH STEP

Click on the Save button.

Be sure to click on the Save button or the document will <u>not\_attach!</u>

| X. Tyler Content Manager                                                                                          |   |                               |
|----------------------------------------------------------------------------------------------------|---|-------------------------------|
| ┿ <mark>┲</mark> ) ĉ i b ± è b ⊕ → ⊠ ë / ⋈ & ⊖ / ≣ 1 b <b>∷</b> % S                                               |   |                               |
| Doci Save document to TCM (CritHaltes)                                                                            | ~ | Document Informat             |
| TCM is unable to display this attachment within the window. You may download the file once the document is saved. |   | Attachment Filenar            |
| Date Requisiton Number Vendor Number DocType test attachment.docx                                                 |   |                               |
| Tortuger                                                                                                    |   | Attachment Title              |
|                                                                                                    |   | REQUISITIO                    |
|                                                                                                    |   | Description                   |
|                                                                                                    |   |                               |
|                                                                                                    |   | Public                        |
|                                                                                                    |   | Requisition Number * 12222837 |
|                                                                                                    |   |                               |

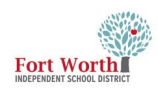

#### 10TH STEP

Click the X in the right corner to close the TCM viewer.

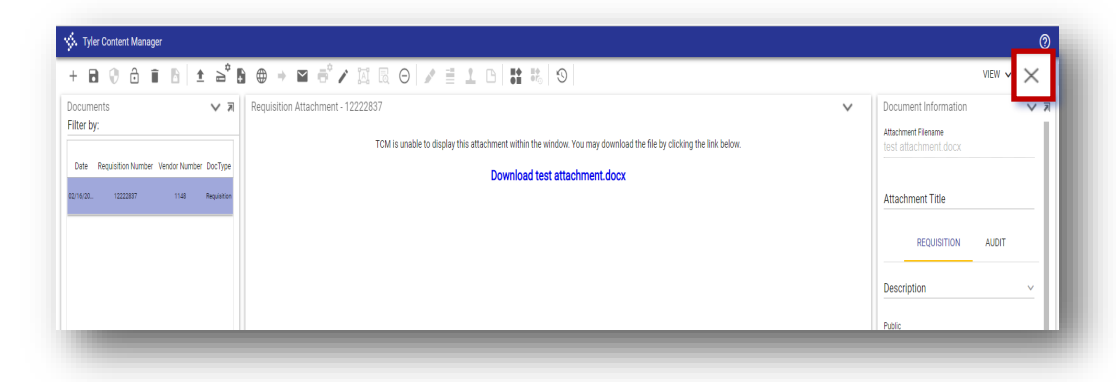

#### Informational:

The number of attachments will display next to the paperclip.

If the number is a question mark, don't worry, it still recognizes that there is an attachment.

| \$                                                             | Requis                                        | ition E   | ntry [T                    | RAIN C           | )ATAB/                  | ASE Jan             | 25 2             | 022]    |    |           |            |                                                           |             |                                          |                                                    |                                |                        |                 |                 |                  |           |            |        |
|----------------------------------------------------------------|-----------------------------------------------|-----------|----------------------------|------------------|-------------------------|---------------------|------------------|---------|----|-----------|------------|-----------------------------------------------------------|-------------|------------------------------------------|----------------------------------------------------|--------------------------------|------------------------|-----------------|-----------------|------------------|-----------|------------|--------|
| <b>¢</b><br>Back                                               | <b>Q</b><br>Search                            | Browse    | +<br>Add                   | Dpdate           | X<br>Delete             | Dutput              | 🖶<br>Print       | Display | DF | E<br>Save | ReadyForms | ReadyForms Delivery<br>Definitions                        | ⊠<br>Email  | Construction Schedule                    | <sup>(?)</sup> Ø<br>Attach                         | <mark>S)</mark><br>Switch Form | <b>U</b><br>Line Items | <b>R</b> elease | (A)<br>Activate | Mass<br>Allocate | (Allocate | 0<br>Notes | )<br>0 |
| Main Infr                                                      | TERMS/I                                       | MISCELLAI | NEOUS                      |                  |                         |                     |                  |         |    |           |            |                                                           |             |                                          |                                                    |                                |                        |                 |                 |                  |           |            |        |
| Dept/Loc<br>Fiscal yea<br>Requisitio<br>General o<br>General o | ar *<br>on number<br>commodity<br>description | *         | 2022<br>280<br>FIELD TRIPS | <br>Cu<br>122228 | CLASS<br>Irrent 0<br>37 | IFIED LEARI<br>Next | NING<br>FIELD TI | RIPS    |    |           |            | Status<br>Needed I<br>Entered *<br>PO expira<br>Receive b | by<br>ation | 4<br>02/16/2<br>06/30/2                  | Allocated<br>022 First.L<br>022 🛱<br>ntity 🔘 Amoun | ast umr                        | nings                  |                 |                 |                  |           |            |        |
| 🗖 Gene                                                         | eral Notes                                    |           |                            |                  |                         |                     | _                |         | _  | _         |            |                                                           |             | <ul> <li>Three</li> <li>Inspe</li> </ul> | e way match requ<br>ection required                | iired<br>By                    |                        |                 |                 | _                |           |            |        |

# **PRINT REQUISITION—OPTIONAL**

#### Requisition Entry [TRAIN DATABASE Jan 25 2022] Image: Several performs Image: Several performs Image: Severa + 😿 🗙 🕑 Add Update Delete Output **←** Back Q 🔳 D 🖶 ۵ DF Þ Search Browse Print MAIN TERMS/MISCELLANEOUS Main Information 346 ... CLASSIFIED LEARNING 2022 O Current Next Dept/Loc \* Status 4 Allocated By First.Last Fiscal year \* Needed by 12222837 02/16/2022 Requisition number \* Entered \* 280 --- FIELD TRIPS General commodity PO expiration 06/30/2022 General description FIELD TRIPS Receive by Quantity Amount D General Notes Three way match required Inspection required By ...

### 1st STEP

Click on PDF.

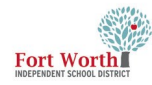

#### 2ND STEP

The Options window opens. Choose Req Format Click OK.

|                                                                                                    |                                                                                                    |                                                                                                    |                                         |      | - |             |
|----------------------------------------------------------------------------------------------------|----------------------------------------------------------------------------------------------------|----------------------------------------------------------------------------------------------------|-----------------------------------------|------|---|-------------|
| MAIN TERMS/N                                                                                               | MISCELLANEOUS                                                                                                    |                                                                                                    |                                         |      |   |             |
| lain Information                                                                                           |                                                                                                    |                                                                                                    |                                         |      |   |             |
| ept/Loc *<br>scal year *<br>equisition number *<br>eneral commodity<br>eneral description<br>General Notes | 346                                                                                                    | Status     6     Released       Needed by     0     0       Entered *     02/16/202     0       PO expiration     06/09/2022     0       Receive by     •     •       Three way much required     0     Inspection required |                                         |      |   |             |
| ndor Information                                                                                           |                                                                                                    | =<br>Shipping Information                                                                                                    |                                         |      |   |             |
| indor<br>ame<br>) mailing<br>elivery method<br>amit<br>D Vendor/Sourcing N<br>ne Items                     | 1144         Image: Committed           FORT WORTH ZOO ASSOCIATION         Image: Committed           1989 COLONAL RREXINGY         Image: Committed           FORT WORTH         Tot           Print         Fax           Image: FORT WORTH         Tot           Image: FORT WORTH ZOO ASSOCIATION           Notes         Image: Worder Quotes (0) | Ship to * 36 m<br>Denn of Lectors Lethau<br>Options X<br>Choose an option<br>© Req Format<br>OK Cancel                                                                                                    |                                         |      |   |             |
| Line Commodity<br>1                                                                                        | Invitem Invitem loc Invitan type Description<br>Field Trip to Fort Worth Zoo for                                                                                                    | Vendor         Oty           15 students         (1148) FORT WORTH 200 ASSOCIATION         1.00                                                                                                    | Unit price Freight Di<br>250.00000 0.00 | 0.00 |   | Cred<br>0.0 |

#### **3**RD **STEP**

The Printing Options window opens.

**Click Accept** 

| Back      | Accept                    | O<br>Cancel                |  |
|-----------|---------------------------|----------------------------|--|
| rint Opti | ons                       |                            |  |
| Full G    | . Account N               | lumber                     |  |
| Print (   | GL account of             | description with each line |  |
| Print v   | endor SSN/<br>uthorized b | /FID<br>by signature line  |  |
| Print a   |                           |                            |  |

The PDF will open in another tab and can be saved.

DO NOT SEND PDF COPY TO THE VENDOR AS THIS IS NOT A PO.

|                                                               | • at                                                                            |
|---------------------------------------------------------------|---------------------------------------------------------------------------------|
| FWISD ACCOUNTS PAYABLE<br>100 N. UNIVERSITY DR. 140-E         | Requisition 12222837-00 FY 2022                                                 |
| FORT WORTH, TX<br>76107                                       | Review:<br> Review:<br> Buyer: michelle.rodriguez1<br> Status: Allocated Page 1 |
| Vendor<br>FORT WORTH ZOO ASSOCIATION<br>1989 COLONIAL PARKWAY | Ship To<br>FWISD CLASSIFIED LEARNING<br>3150 MCCART AVE STE 254                 |
| FORT WORTH, TX 76110                                          | FORT WORTH, TX 76110<br>aracely.chavez@fwisd.org                                |
| Tel#8178717000<br>Fax 8177597501                              | Delivery Reference<br>REFERENCE EMAIL NAME                                      |
|                                                               |                                                                                 |
|                                                               |                                                                                 |
|                                                               |                                                                                 |
| Date  Vendor  Date  Sh<br>Ordered  Number  Required  Vi       | ip    <br>a  Terms  Department                                                  |
| 02/16/22  001148                                              | CLASSIFIED LEARNING                                                             |
| N Description / Account                                       | Qty Unit Price Net Price                                                        |
|                                                               |                                                                                 |

. munic

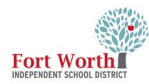

and

#### **POP-UP BLOCKED**

If the PDF does not open on ← → C 🖞 https://muniserpnpapp.fwisd.org/train/munis/gas/app/ua/r/mugwc/rgentpst the screen or it does not show ready to open in the upper right M MySchoolBuck 🐧 855 Touchleshootin. 🖞 Benefits Portal 👫 TRS 💆 LogOn | SmartFind. 🚯 Munis 🥠 Versterars Tingstrad.. 🔕 tyler-fortuorthiststu. 🖌 Vector Training, K-1... 🕴 AD Username Repo... 🕉 Tyler Hub - FWSD... corner, the pdf has been blocked 🔅 Requisition Entry [TRAIN DATABASE Jan 25 2022] This can be seen by the icon at the end of the address bar. - - 6 ٤Ó Click on this icon E to update the settings  $\times$ ler Hu Pop-ups blocked: to allow for pop-ups. about:blank The default setting for pop-ups Always allow pop-ups and redirects from is set to Continue blocking. https://muniserpnpapp.fwisd.org Click to Always allow pop-ups G  $( lacksymbol{ imes})$ Continue blocking ctivate Sum redirects from https:// Manage Done muniserpapp.fwisd.org **Click Done** - - 8 20  $\times$ ler Hu Pop-ups blocked: about:blank Always allow pop-ups and redirects from  $(\bullet)$ https://muniserpnpapp.fwisd.org G Continue blocking ctivate Sum Manage Done

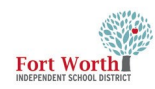

## LOOK UP THE APPROVERS FOR THE REQUISITION

#### 1st STEP

Click on Approvers.

The Work Flow Status window opens.

| <b>E</b><br>Back                                                          | Q<br>Search                                                     | Browse                                                    | +<br>Add                                         | Update                       | Output                   | Print                       | Display   | PDF             | Save                | ReadyForms          | ReadyForms Delivery<br>Definitions | Email S                                                         | (0)<br>chedule           |
|---------------------------------------------------------------------------|-----------------------------------------------------------------|-----------------------------------------------------------|--------------------------------------------------|------------------------------|--------------------------|-----------------------------|-----------|-----------------|---------------------|---------------------|------------------------------------|-----------------------------------------------------------------|--------------------------|
| Dept/Loc<br>Fiscal yea<br>Requisitio<br>General o<br>General d<br>General | *<br>r *<br>on number *<br>ommodity<br>lescription<br>ral Notes |                                                           | 346<br>2022<br>720<br>SAFESCHOO                  | Cur     1221445 LS LICENSE F | CLASSIFI<br>rent No<br>6 | IED LEAF                    | RNING     | LOGY RE         | LATED SE            | RVICES              |                                    | Status<br>Needed by<br>Entered *<br>PO expiration<br>Receive by | 0<br>10/2<br>06/3<br>• C |
| elivery n<br>emit                                                         | ig<br>nethod                                                    | 20252<br>VECTO<br>0<br>4890<br>STE 30<br>TAMP<br>Pri<br>1 | 2<br>DR SOLUTION<br>W. KENNEDY<br>00<br>A<br>int | IS<br>BLVD<br>Fax            | Comn                     | nitted<br>E-Mail<br>DLUTION | FL 33     | 509<br>E-Procur | ement               |                     |                                    |                                                                 | Shi<br>Shi<br>Re         |
| ne Item:<br>Line Co                                                       | s<br>ommodity                                                   | otes                                                      | Inv item                                         | u vendor q                   | luotes (U)               | item loo                    | : Inv tra | n type          | Descript<br>EMPLOYE | ion<br>E SAFETY AND | COMPLIANCE LIBAR                   | Y - SST FOR ST                                                  | Vendor<br>(20252) \      |
| otal amo                                                                  | punt                                                            | 3010                                                      | 1.00                                             |                              |                          |                             |           | -1-1            |                     |                     |                                    |                                                                 | -                        |

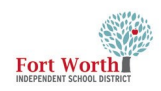

| 2ND STEP                                                                                                    | ۰                           | Work Flow Sta                                                   | tus                                                      |                       |                        |                 |                                |
|----------------------------------------------------------------------------------------------------|-----------------------------|-----------------------------------------------------------------|----------------------------------------------------------|-----------------------|------------------------|-----------------|--------------------------------|
| Click Expand All.                                                                                                    | e<br>Back                   | <b>Q</b><br>Search                                              |                                                          |                       |                        |                 |                                |
| A list of approvers will display<br>There are reqs that will have<br>multiple approval levels as in<br>the example.                                  | Approver<br>Name<br>ARACELY | rs' comments<br>CHAVEZ                                          | Action taken da<br>11/03/2021                            | a Action tak<br>09:24 | Action<br>Approved     | Comm<br>CTE rec | ent<br>juest after board appro |
| When the status is Group<br>"Complete" to the right of the<br>approver's name, that is an<br>indication the approver has<br>approved the req.        | Steps<br>Step<br>10<br>An   | ay approver from this group<br>ARACELY CHAVEZ                   | Status<br>Complete (Approv<br>Group Complete<br>Complete | /ed)                  | Activated              | d Date<br>21    | Activated                      |
| Vinen the status displays in<br>Progress", the requisition is in<br>that approver's queue.<br>Click on Back to close out of<br>the Approvers window. | ▼ An                        | ny approver from this group<br>April Harrison<br>Lizbeth Medina | Group Current                                            |                       | 11/03/20:<br>11/03/20: | 21<br>21        | 09:47<br>09:47                 |
| You are done!                                                                                                    | ۲<br>Æ Gene                 | erate Cha                                                       | ] 🖻 Collapse                                             | e All                 | Expand In Progres      | s               |                                |
|                                                                                                    | ۲<br>Gene                   | erate Cha                                                       | ] 📄 Collapse                                             | e All 🛛 🗄             | Expand In Progres      | 5               |                                |

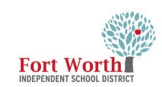

#### **NOTIFICATIONS**

After a requisition has been through the approval process, a Notification will be sent that it has been converted to a Purchase Order.

This is only a notification and does not require any action.

However, It would be beneficial to review the notifications for rejected requisitions and dismiss notifications of reqs that have been processed.

Close can be selected at the bottom of the screen.

| Image: Contract of the second second seco | Fort Wort                                                                                                    | h Indeper                           | ndent Sch     | ool District - Prod                                                                                                    |           |
|----------------------------------------------------------------------------------------------------|----------------------------------------------------------------------------------------------------|-------------------------------------|---------------|----------------------------------------------------------------------------------------------------|-----------|
| Tyler Menu :   Search Departmental Functions   Account Inquiry Purchase Order Inquiry   Requisition Entry Requisition Approvals   Account Inquiry Time Entry                                                                                                    | Approvals                                                                                                    | 0                                   | Notifications | 1 <sup>:</sup>                                                                                                    | 0         |
| ations          ess Codes       All Dates       RCP: Requisitions converted to purchase orders       Created         No. Feb 7 2022       Created       Mon Feb 7 2022         RCP: Requisitions converted to purchase orders       2/7/2022       Reason         Not available       Requisition number:       2022         Requisition number:       1222319       General description:         EPROCUREMENT CC FOR OFFICE DEPOT       Contract:       Total amount:                                                                                                    | Tyler Menu<br>Q Search<br>V Munis<br>> Financials<br>> Asset Maintenand<br>V Departmental Fur<br>Account Inqui<br>YTD Budget R | ce<br>actions<br>ry<br>eport        |               | Favorites Departmental Functions Account Inquiry Purchase Order Inquiry Requisition Entry Requisition Approvals Time Entry                                                                                                    |           |
| Il Refresh       (0/2)         RCP: Requisitions converted to purchase orders       2/7/2022         Reason       Not available         Requisition Header       Fiscal year:         2022       Requisition number:         12223819       General description:         EPROCUREMENT CC FOR OFFICE DEPOT       Contract:         Total amount:       Total amount:                                                                                                    | ations<br>ess Codes                                                                                                    | ✓ All Dates                         | •             | RCP: Requisitions converted to purchas                                                                                                    | se orders |
| \$1,793.32                                                                                                    | II Refresh<br>RCP: Requisitions converted to j<br>\$1,793.32 - EPROCUREMENT CC                                                 | purchase orders<br>FOR OFFICE DEPOT | (0/2)         | Created<br>Mon Feb 7 2022<br>Reason<br>Not available<br>Requisition Header<br>Fiscal year:<br>2022<br>Requisition number:<br>12223819<br>General description:<br>EPROCUREMENT CC FOR OFFICE DEPOT<br>Contract:<br>Total amount:<br>\$1,793.32 |           |

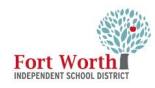

The option to Dismiss the notification is available by clicking on the checkbox to the left of the requisition information.

Click Dismiss at the bottom of the screen.

The Dismiss item comment screen opens. A comment is not required.

Click Submit.

The screen will automatically refresh.

**Click Close** 

| on is<br>box       | Notifications |                                                  |                                         |                    |                |  |  |  |  |
|--------------------|---------------|--------------------------------------------------|-----------------------------------------|--------------------|----------------|--|--|--|--|
| ition.             | All Pro       | cess Codes                                       | •                                       | All Dates          |                |  |  |  |  |
|                    | Select        | All Refresh                                      |                                         |                    | (1.            |  |  |  |  |
| 1                  |               | RCP: Requisitions conv<br>\$1,793.32 - EPROCUREI | rerted to purchase of MENT CC FOR OFFIC | orders<br>SE DEPOT | 2/7/2022       |  |  |  |  |
| sh.                |               |                                                  |                                         |                    |                |  |  |  |  |
|                    | 1             |                                                  |                                         |                    |                |  |  |  |  |
|                    |               |                                                  |                                         |                    |                |  |  |  |  |
|                    |               |                                                  |                                         |                    |                |  |  |  |  |
|                    | Dismiss       |                                                  |                                         |                    |                |  |  |  |  |
| Dis                | miss 1 Item   | (s)                                              |                                         |                    |                |  |  |  |  |
|                    | Comment       |                                                  |                                         |                    |                |  |  |  |  |
|                    |               |                                                  |                                         | С                  | ancel          |  |  |  |  |
| Notifications      |               |                                                  |                                         |                    |                |  |  |  |  |
| All Process Codes  | ← All Da      | tes 👻                                            | No Items to Display                     |                    |                |  |  |  |  |
| Select All Refresh |               | (0/0)                                            |                                         |                    |                |  |  |  |  |
|                    |               |                                                  |                                         |                    |                |  |  |  |  |
|                    |               |                                                  |                                         |                    |                |  |  |  |  |
|                    |               |                                                  |                                         |                    |                |  |  |  |  |
|                    |               |                                                  |                                         |                    |                |  |  |  |  |
|                    |               |                                                  |                                         |                    |                |  |  |  |  |
|                    |               |                                                  |                                         |                    |                |  |  |  |  |
|                    |               |                                                  |                                         |                    |                |  |  |  |  |
|                    |               |                                                  |                                         |                    | Close Settings |  |  |  |  |

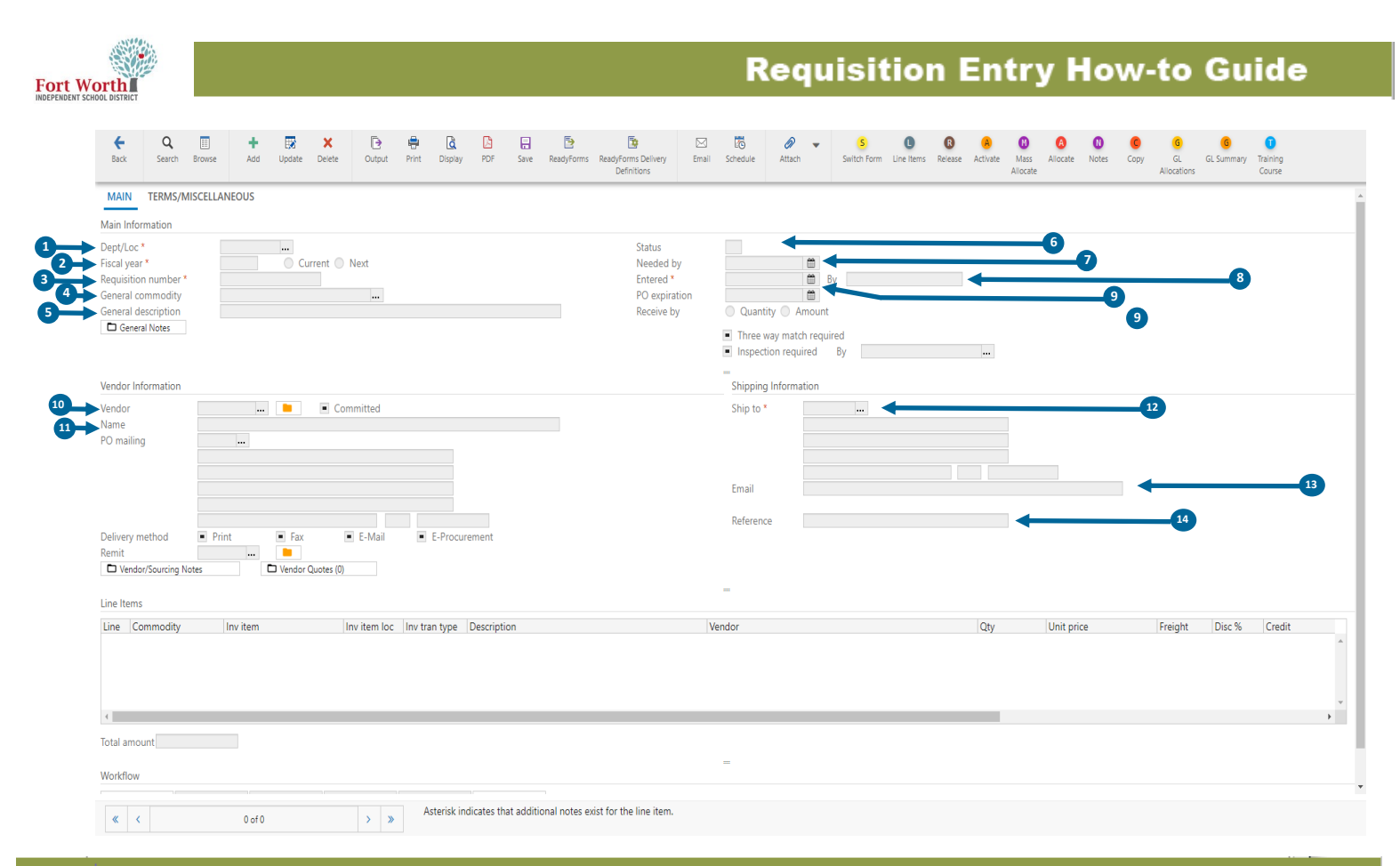

#### GLOSSARY

#### **Main Information Section**

- **Dept/Loc** A general grouping category assigned to each employee, it is assigned based on work department/location.
- **Fiscal year**\* An organization's financial year. A fiscal year may or may not coincide with the calendar year.
- **8** Requisition Number\* A number automatically assigned for the requisition.
- **General commodity** A code that gives a general description; it standardizes information regarding purchased items.
- General description\* A short description of the commodity, it will automatically populate based on the general commodity.
- Status\* The value that explains where you are in the requisition process, it ranges from Converted (0) to Approved (8).
  - 2 Created: Requisition is in the creation process.
  - 4 Allocated: Budget number has been entered and accepted.
  - 6 Released: Requisition is released still in the queue of the budget owner, i.e., principal or director.

8 - Approved: Requisition has been approved by supervisor and pending Purchasing for final approval and PO creation.

0 - Converted: The requisition has been converted into a PO. 1 - Rejected: Requisition has been rejected, check notes for corrections.

- Needed by A date set for when the requisition needs to be completed. This field is not required. It is for rush items, but not necessarily honored, it is a suggested field for the vendor.
- Entered\* The date that the requisition is created.
- **9** By\* The user creating the requisition.

#### **Vendor Information Section**

- Vendor A person or company with whom business is transacted.
- Name\* The vendor's name; will automatically populate when pressing the tab button after entering the vendor number.

#### **Vendor Information Section**

- 2 Ship to\* The department/location connected to the username entering the requisition.
- Email\* The email of the person submitting the requisition.
- Beference The email address of the person who can answer questions regarding the purchase.